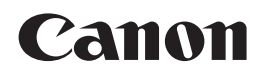

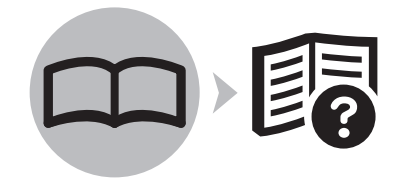

Canon Inkjet Photo All-In-One
PIXMA MG8120 series

# Getting Started

## Read Me First

#### Symbols Used in This Document

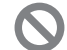

Prohibited actions.

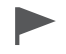

Instructions including important information.

- In this guide, Windows 7 operating system is referred to as Windows 7 and Windows Vista operating system as Windows Vista.
- In this guide, the screens are based on Windows 7 Home Premium and Mac OS X v.10.6.x. (Unless noted otherwise, the screens are those of Windows 7.)

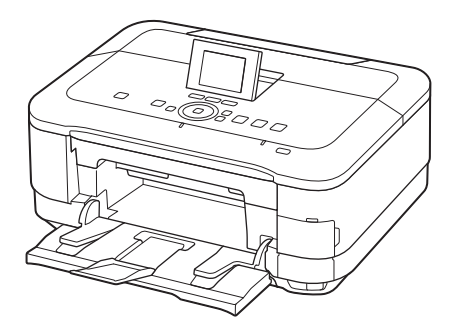

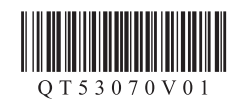

Make sure to read this manual before using the machine. Please keep it in hand for future reference.

#### Contents

| 1  | Preparation                                                                                                    | P.4                        |
|----|----------------------------------------------------------------------------------------------------|----------------------------|
| 2  | Install the Print Head                                                                                                    | P.7                        |
| 3  | Install the Ink Tanks                                                                                                    | P.10                       |
| 4  | Align the Print Head                                                                                                    | P.13                       |
| 5  | Load Paper                                                                                                    | P.15                       |
| 6  | Select Connection Method                                                                                                    | P.18                       |
| 7  | Install the Software (USB Connection)                                                                                                 | P.19                       |
| 8  | Wireless Setup                                                                                                    | P.24                       |
|    | Wireless Setup Using Easy Setup<br>Wireless Setup Using WPS (Wi-Fi Protected Setup)<br>Wireless Setup Using WCN (Windows Connect Now) | . P.25<br>. P.28<br>. P.31 |
| 9  | Wired Setup                                                                                                    | P.32                       |
| 10 | Install the Software (Network Connection)                                                                                             | P.35                       |
|    |                                                                                                    |                            |
|    | Install the Software                                                                                                    | P.35<br>P.39<br>P.42       |

| 12 | Try Using the Machine                                                          | P.45                 |
|----|--------------------------------------------------------------------------------|----------------------|
|    | Print Photos from a Memory Card<br>Try Copying<br>Print Photos from a Computer | P.46<br>P.49<br>P.50 |
| 13 | Specifications                                                                 | P.51                 |

#### Machine Installation Flow

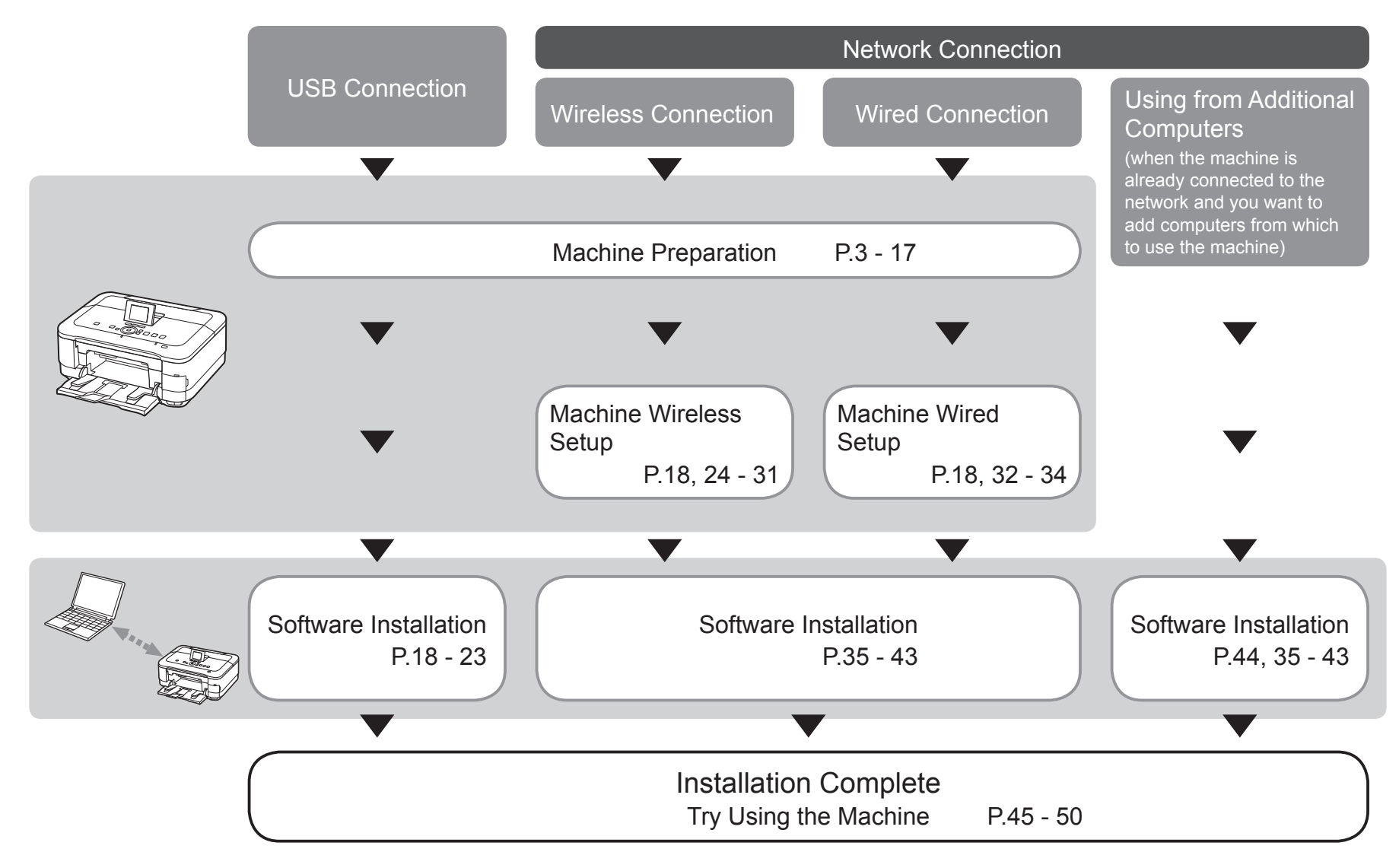

This machine contains both printed manuals and on-screen manuals to be viewed on a computer. The on-screen manuals are included on the **Setup CD-ROM** and are installed during the software installation.

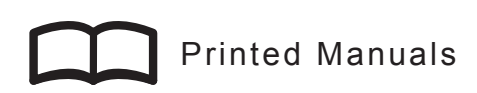

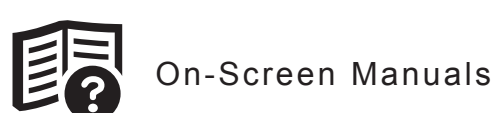

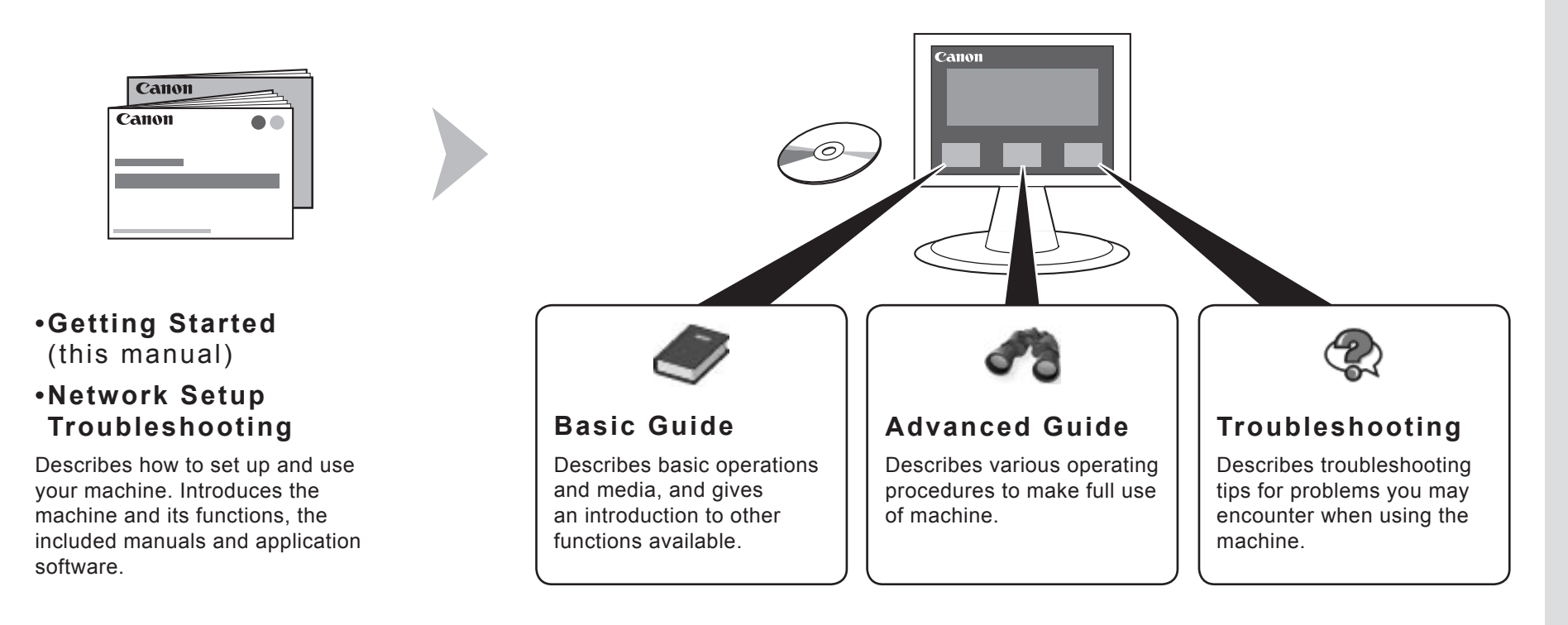

For details on opening the on-screen manuals, refer to page 45.

#### Devices Required for Wireless/Wired Connection

When using the machine over a wireless/wired connection, the following devices are required depending on the connection method.

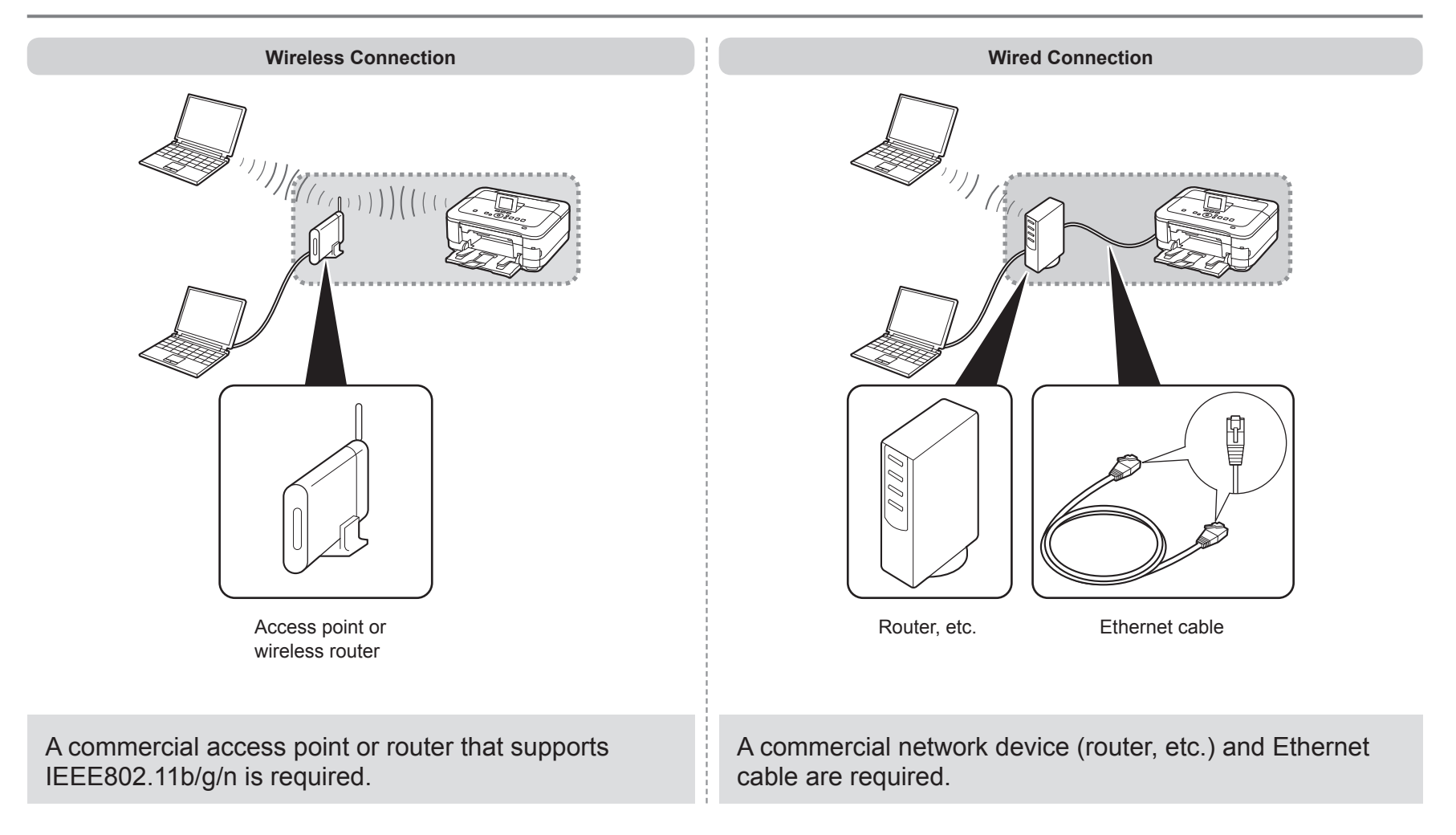

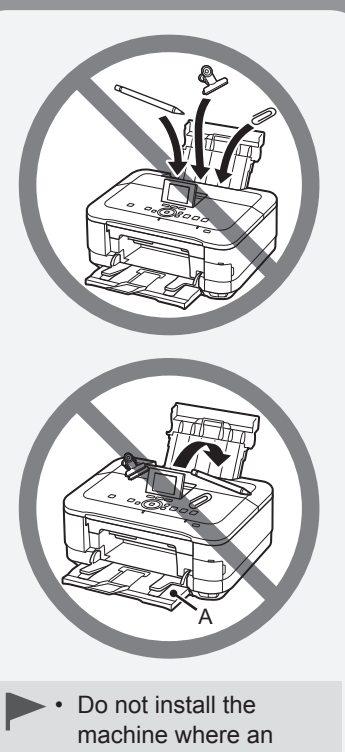

- object may fall on it. In addition, do not place any object on the top of the machine. It may fall into the machine when opening covers, resulting in malfunction.
- Paper Output Tray (A) automatically opens when printing starts. Do not place anything in front of the Paper Output Tray.

Remove all orange tape and protective materials from the inside and outside of the machine.

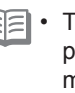

E · The tape and protective materials may differ in shape and position from what they actually are.

Make sure all the following items are supplied.

Some accessories (1) are stored within the Paper Output Tray (A). Open the Paper Output Tray to remove them.

- 1. Print Head
- 2. Ink tanks (6: M, BK, GY, PGBK, C, Y)
- 3. Manuals
- 4. Power cord
- 5. Setup CD-ROM (containing the drivers, applications and on-screen manuals)
- 6. Matte Photo Paper MP-101 (for Automatic Print Head Alignment)
- 7. Other documents
- A USB cable is necessary to connect the machine with your computer (USB connection only).

2 3 (1)4 6 7

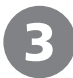

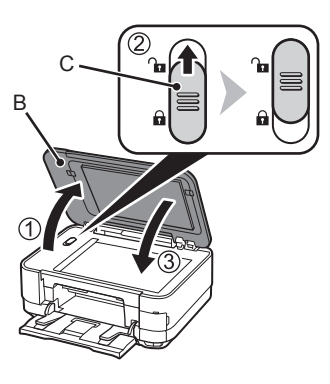

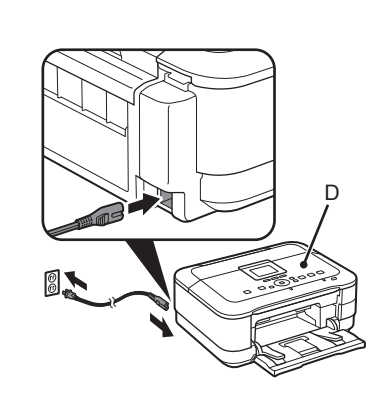

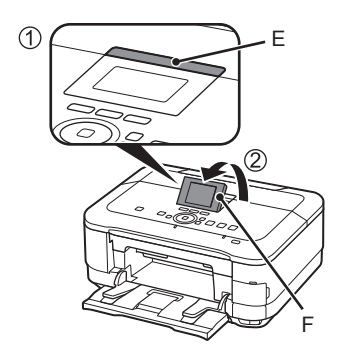

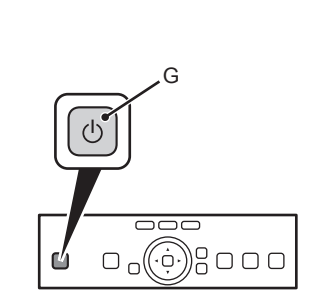

Unlock the scanner.

- 1. Open the Document Cover (B).
- 2. Move the Scanner Lock Switch (C) towards the release mark to unlock the Scanning Unit (Cover).
- 3. Close the Document Cover.

Make sure that the Document Cover is closed and go to the next step.

Insert the power cord into the connector on the left side at the back of the machine and into the wall outlet firmly.

- Do NOT connect the USB cable or Ethernet cable at this stage.
  - Make sure that the Document Cover (D) is closed.

Press the LCD open button (E) (1), then adjust the LCD (Liquid Crystal Display) (F) to a comfortable viewing angle (2). Press the **ON** button (G).

- The machine may make some operating noises. This is normal operation.
  - It takes about 4 seconds for the **ON** button to work after the power cord is plugged in.

5

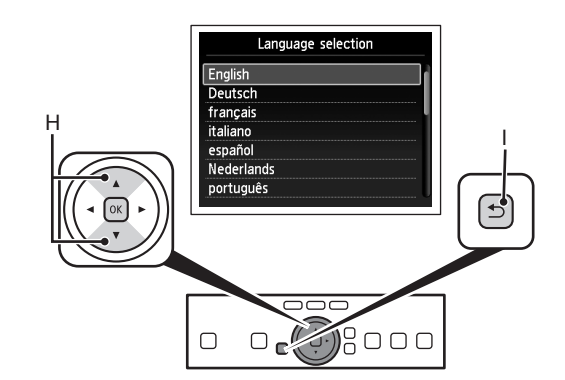

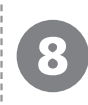

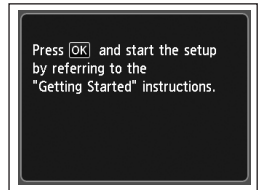

Use the  $\blacktriangle$  or  $\checkmark$  button (H) on the Operation Panel to select the language for the LCD, then touch the **OK** button.

When the above screen is displayed, touch the  $\ensuremath{\text{OK}}$  button and go to the next step.

• If an unintended language is displayed on the LCD, touch the **Back** button (I) to return to the **Language selection** screen.

#### When it is necessary to turn off the machine

Be sure to follow the procedure below.

- 1. Press the **ON** button to turn off the machine.
- 2. Make sure that the **POWER** lamp (J) is not lit.

Operating noise may continue for up to 40 seconds until the machine turns off.

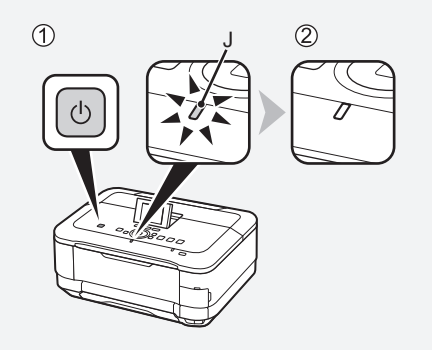

• When removing the power plug, make sure that the **POWER** lamp is not lit before removing the plug. Removing the power plug while the **POWER** lamp lights up or flashes may cause drying and clogging of the Print Head, resulting in poor printing.

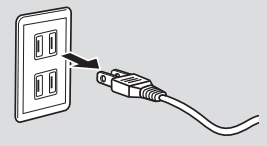

· The

• The specification of the power cord differs for each country or region.

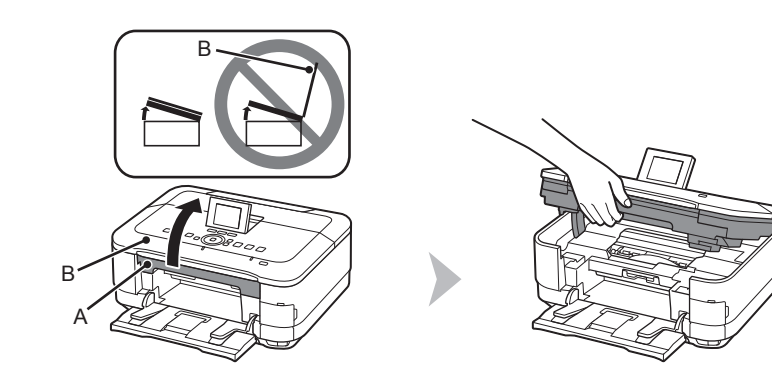

Lift the Scanning Unit (Cover) (A) until it stops.

Close the Document Cover (B) and lift it with the Scanning Unit (Cover).

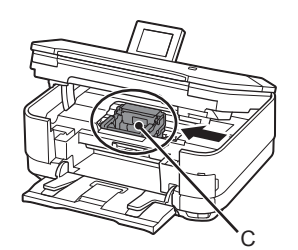

The Print Head Holder (C) moves to the installation position.

If the Print Head Holder does not move, make sure that the machine is turned on. For details, refer to ④ to ③ on page 5 in "1 Preparation".

Go to the next page.

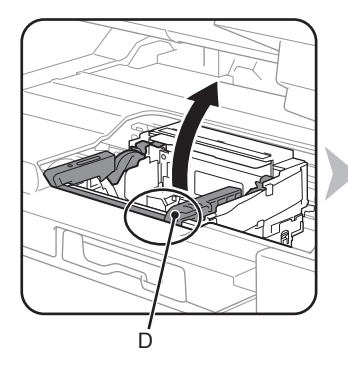

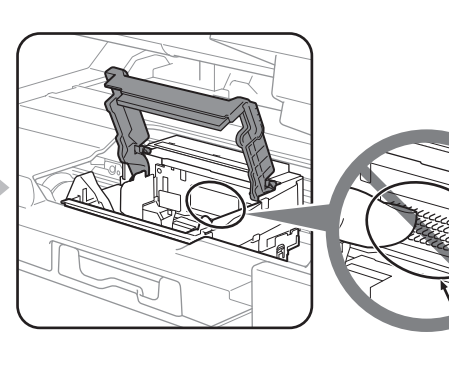

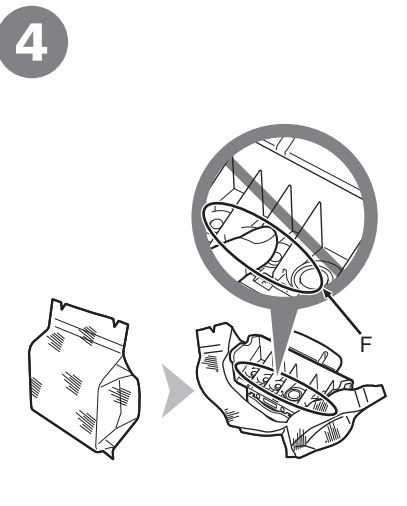

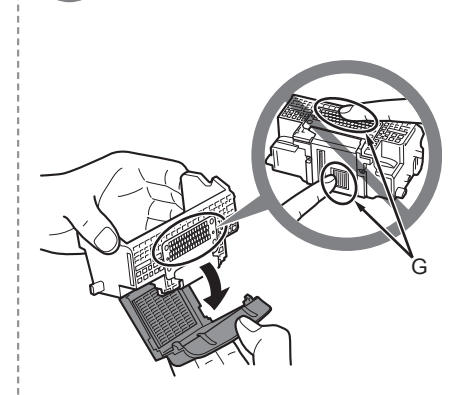

Firmly lift the part (D) of the Print Head Lock Lever in the Print Head Holder until it stops.

The Print Head Lock Lever may feel heavy.

 Do not touch the inside of the Print Head Holder (E). The machine may not print properly if you touch it. Remove the Print Head from the silver package.

Remove the orange protective cap.

- Handle the Print Head carefully. Do not drop or apply excessive pressure to it.
  - Do not touch the inside (F) or metal parts (G) of the Print Head. The machine may not print properly if you touch them.
  - There may be some transparent or light blue ink on the inside of the bag the Print Head comes in, or the inside of the protective cap - this has no effect on print quality. Be careful not to get ink on yourself when handling these items.

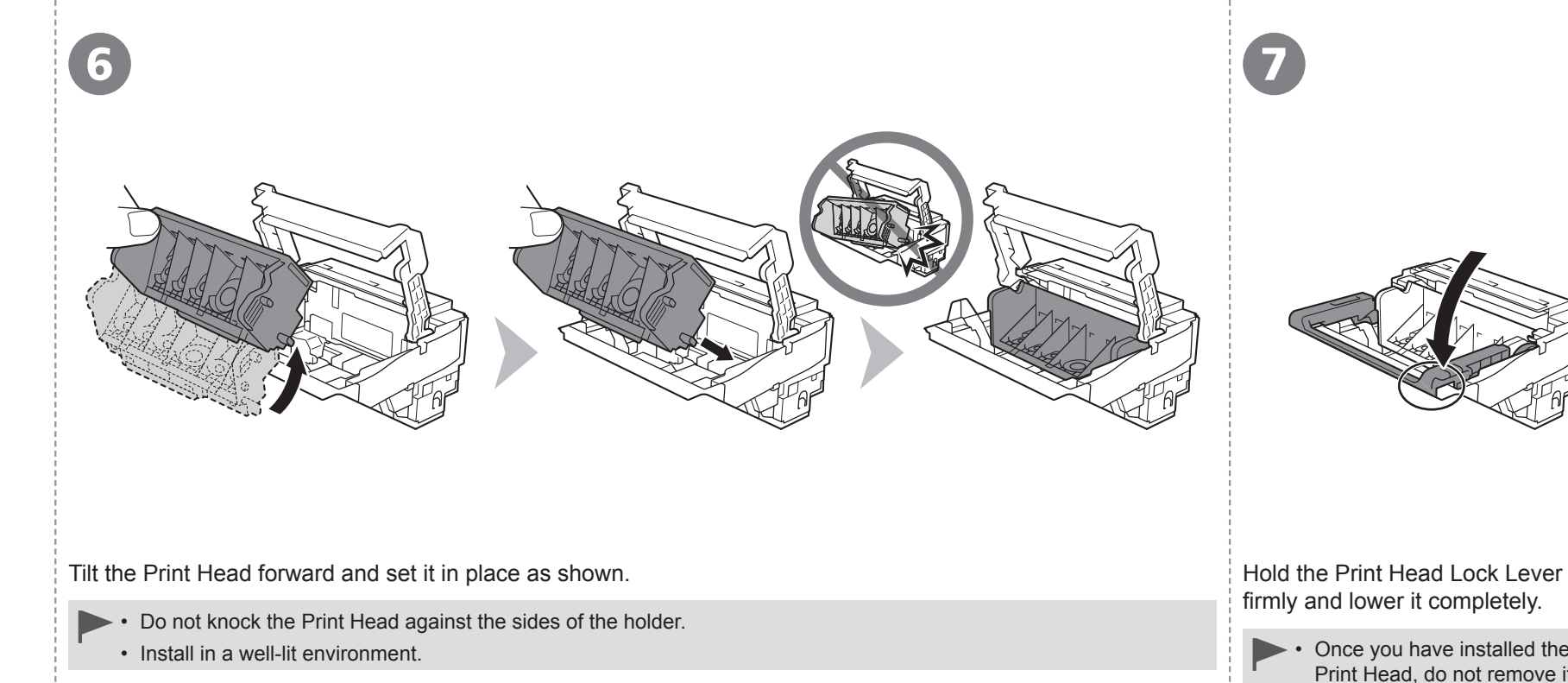

Once you have installed the Print Head, do not remove it unnecessarily.

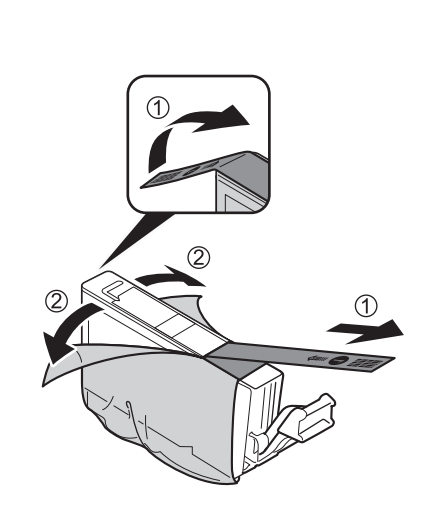

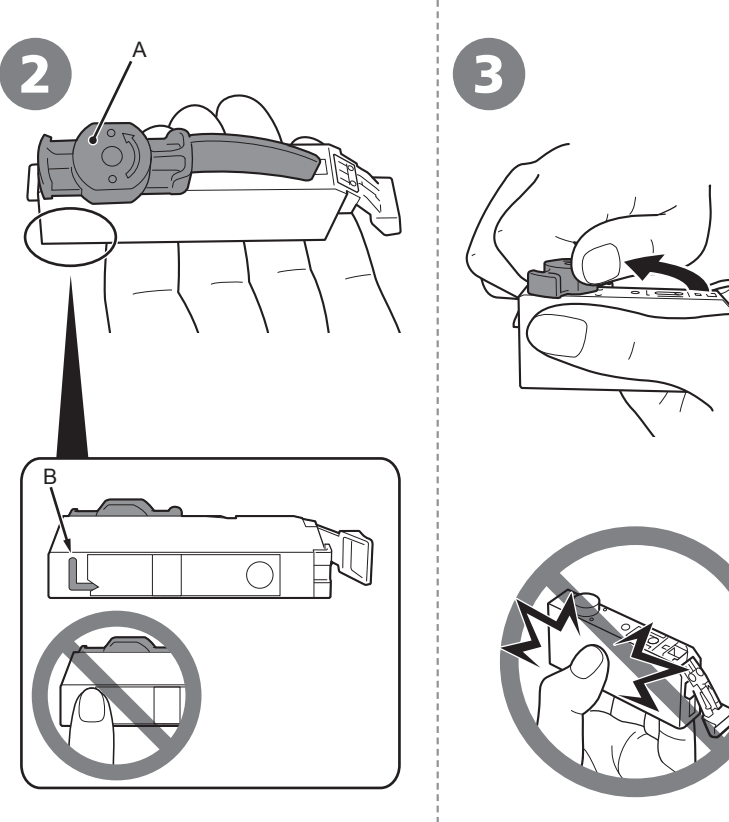

- 1. Remove the orange tape completely.
- 2. Remove the protective film completely.
  - Handle the ink tanks carefully. Do not drop or apply excessive pressure to them.

Hold the ink tank with the orange

being careful not to block the L-

shape air hole (B).

protective cap (A) pointing up while

- Be sure to use the supplied ink tanks.
- If the orange tape remains on the L-shape air hole, ink may splash or the machine may not print properly.
- If you push the sides of the ink tank with the L-shape air hole blocked, ink may splash.

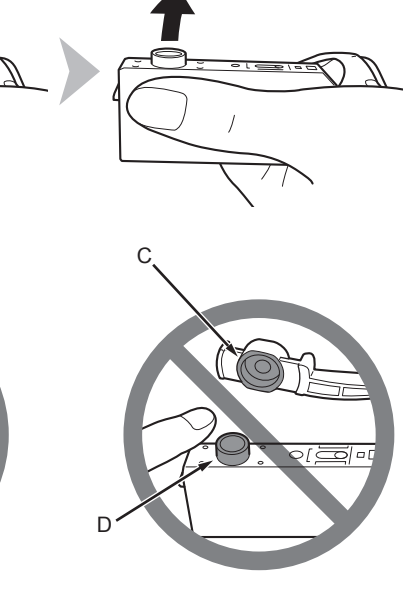

Hold the ink tank by its sides and slowly twist the orange protective cap 90 degrees horizontally to remove it off.

Do not push the sides of the ink tank.

 Do not touch the inside (C) of the orange protective cap or the open ink port (D). The ink may stain your hands if you touch them.

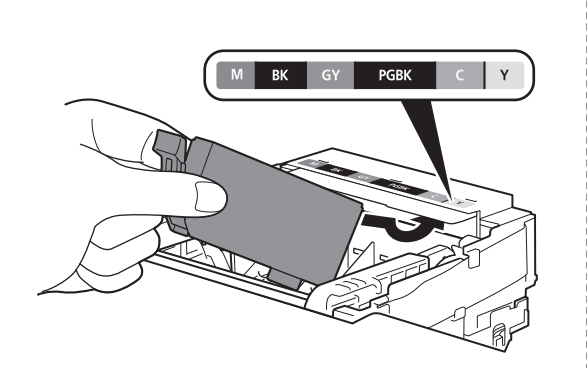

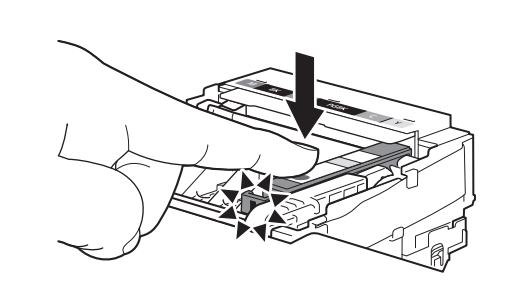

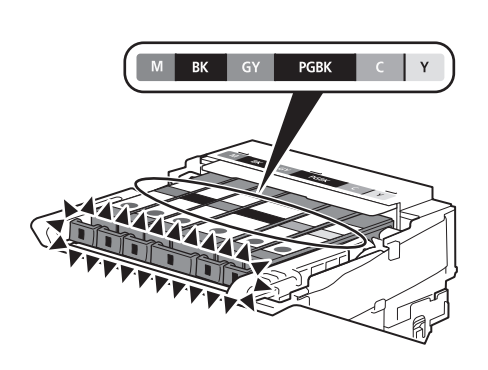

Tilt the ink tank, then insert it under the label and against the back end of the slot.

Make sure that the color of the label matches the ink tank.

Install in a well-lit environment.

Press the **PUSH** mark on the ink tank firmly until it clicks.

When the installation is completed properly, the **Ink** lamp lights red.

Install all the other ink tanks in the same way according to the color order indicated on the label.

Make sure all the Ink lamps light red.

- Once you have installed the ink tanks, do not remove them unnecessarily.
- If the Print Head Holder moves to the right, close and reopen the Scanning Unit (Cover).

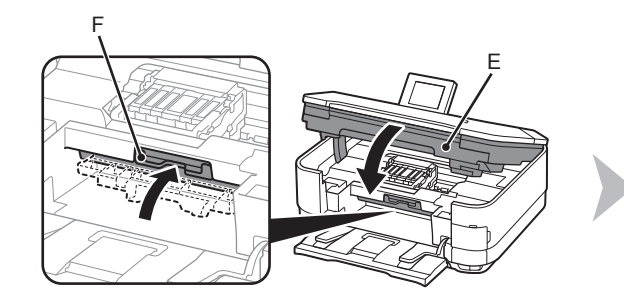

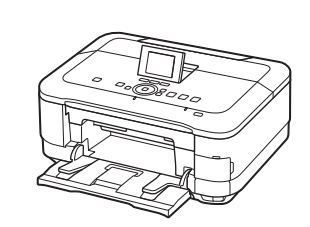

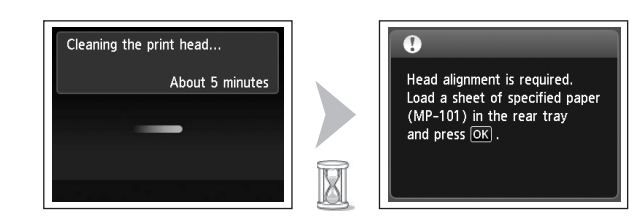

Close the Scanning Unit (Cover) (E).

Make sure the Inner Cover (F) is closed.

► • For your safety, always close the Scanning Unit (Cover) with both hands.

Make sure that the LCD changes as shown in the illustration and go to the next step.

Do not touch the **OK** button yet.

X

- It takes about 5 minutes before the LCD changes.
- The machine may make some operating noises when preparing to print. This is normal operation.
- If an error message is displayed on the LCD, make sure that the Print Head and the ink tanks are correctly installed.

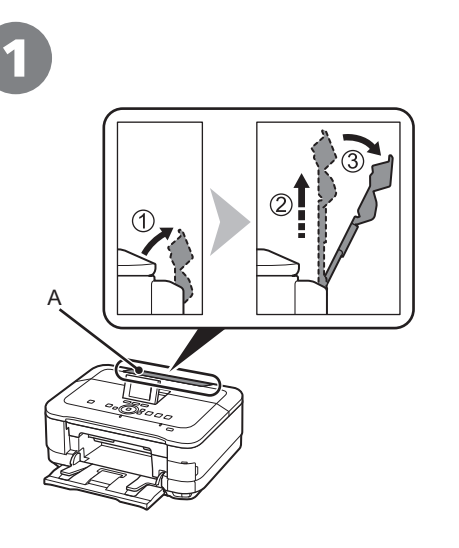

Move the Paper Guides (B) to both edges.

Load a sheet of supplied specialty paper (Matte Photo Paper MP-101) in the Rear Tray (C).

Load paper in portrait orientation so that the cut corner (D) is at the top right.

• Be sure to use MP-101 for Print Head Alignment.

Prepare the Paper Support (A).

- 1. Open it.
- 2. Withdraw it upwards.
- 3. Tilt it back.

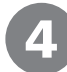

### 5

6

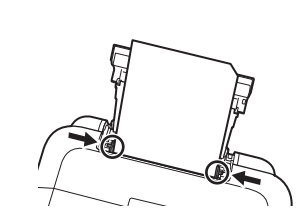

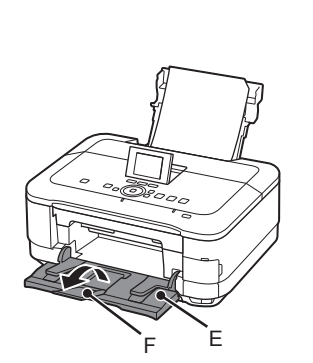

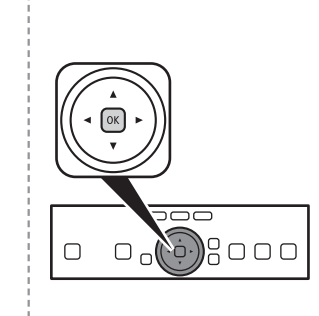

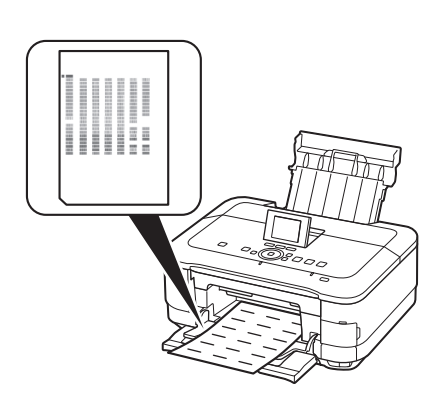

| ●<br>Load plain paper in the cassette<br>and press or . |
|---------------------------------------------------------|

Slide the left and right Paper Guides against both edges of the paper. Make sure the Paper Output Tray (E) is open, then open the Output Tray Extension (F).

If printing starts while the Paper Output Tray is closed, it will automatically open. Touch the **OK** button. Print Head Alignment starts.

Print Head
 Alignment t

Alignment takes about 4 minutes to complete. When the pattern is printed, remove the printed paper.

Print Head Alignment is now complete.

• When an error message is displayed on the LCD, touch the **OK** button to clear the error, then go to the next step. After the installation is complete, perform Print Head Alignment by referring to "When Printing Becomes Faint or Colors Are Incorrect" in the on-screen manual: **Basic Guide**.

• The pattern is printed in black and blue.

Confirm the above message, then go to the next step.

. .

With the machine, the paper source varies depending on the media type.

**Specialty paper including photo paper** Load paper in the Rear Tray (A).

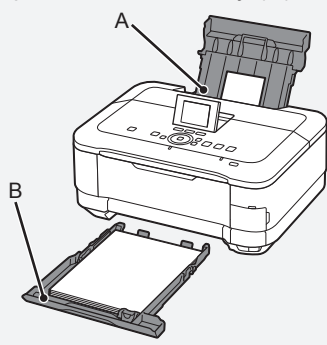

**Plain paper** Load paper in the Cassette (B).

• For details on how to handle paper, refer to "Loading Paper" in the onscreen manual: **Basic Guide** after installation is complete.  How to load specialty paper in the Rear Tray

This section describes how to load plain paper in the Cassette. For details on how to load specialty paper in the Rear Tray, refer to () to () in "4 Align the Print Head" on page 13.

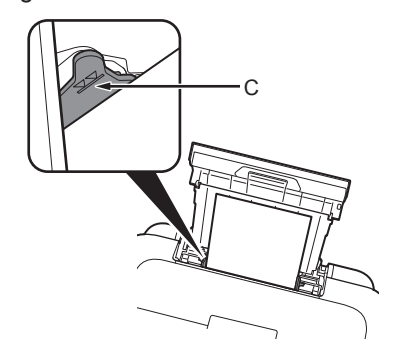

Loading specialty paper

- Load paper in portrait orientation with the printing side facing up.
- Make sure that the height of the paper stack does not exceed the line (C).

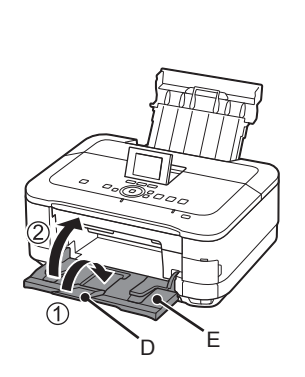

- 1. Close the Output Tray Extension (D).
- 2. Close the Paper Output Tray (E).

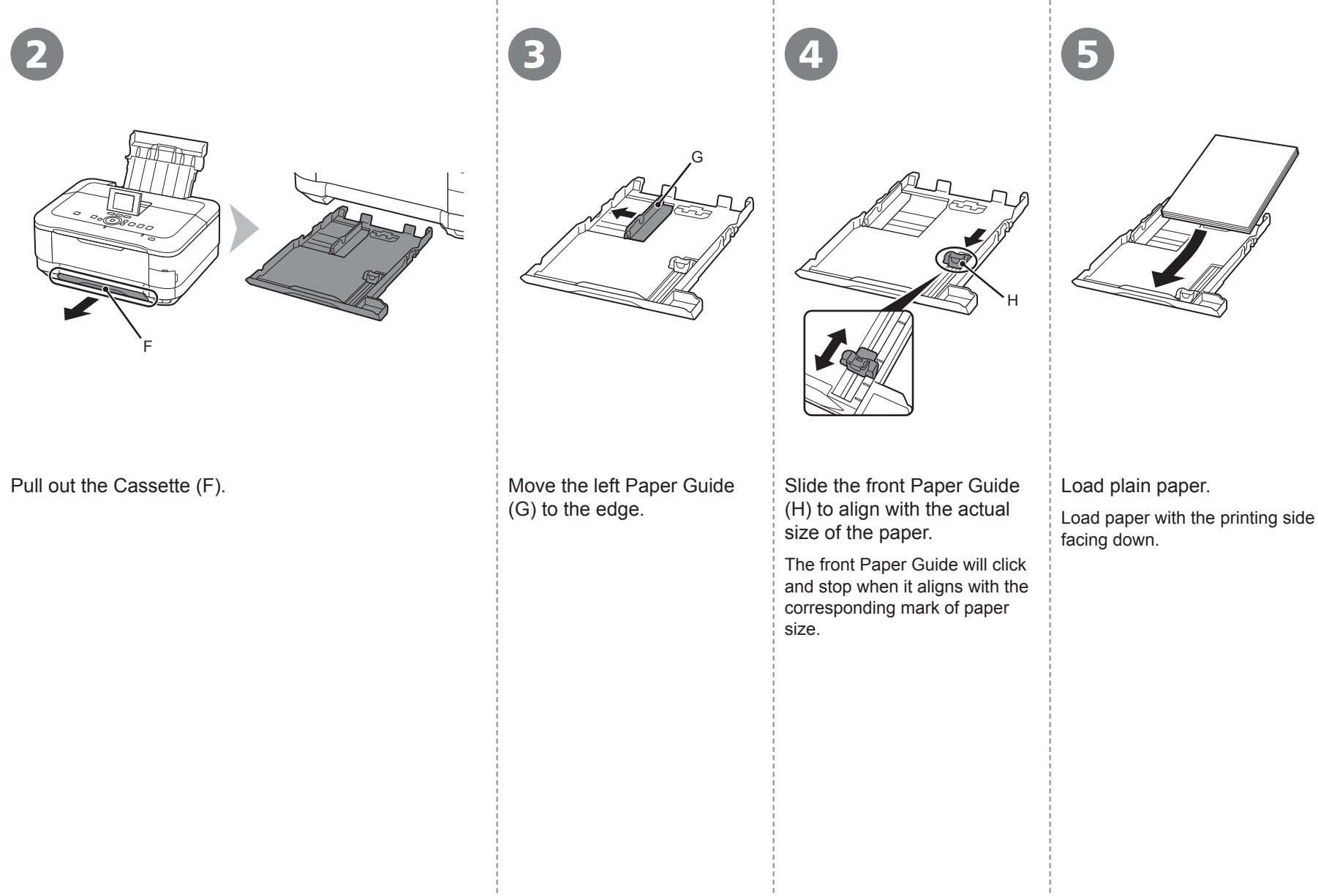

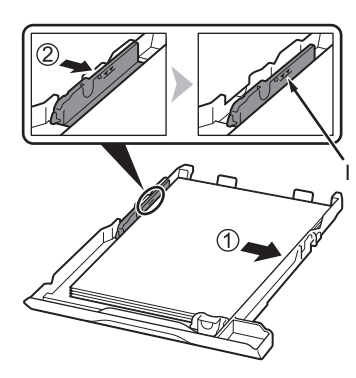

6

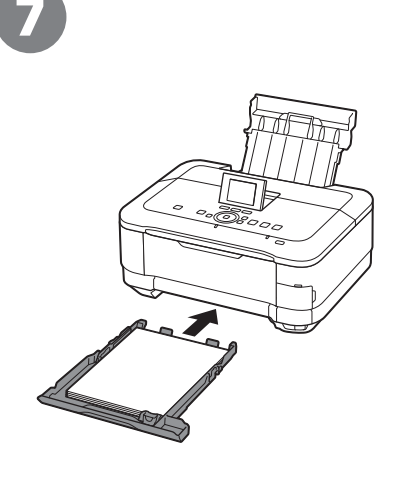

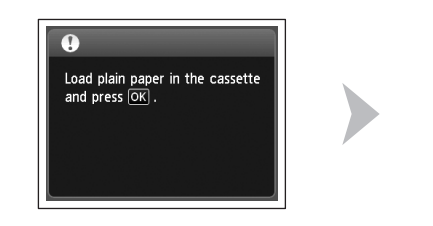

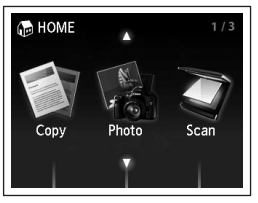

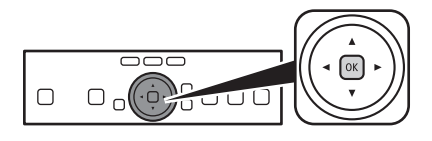

Align the paper to the right side of the Cassette (1), and slide the left Paper Guide completely against the left edge of the paper (2).

Make sure that the height of the paper stack does not exceed the line (I).

Insert the Cassette slowly into the machine until it clicks into place.

Confirm the message on the LCD, then touch the **OK** button.

The HOME screen appears.

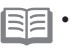

8

• The LCD will turn off if the machine is not operated for about 5 minutes. To restore the display, touch any button except the **ON** button.

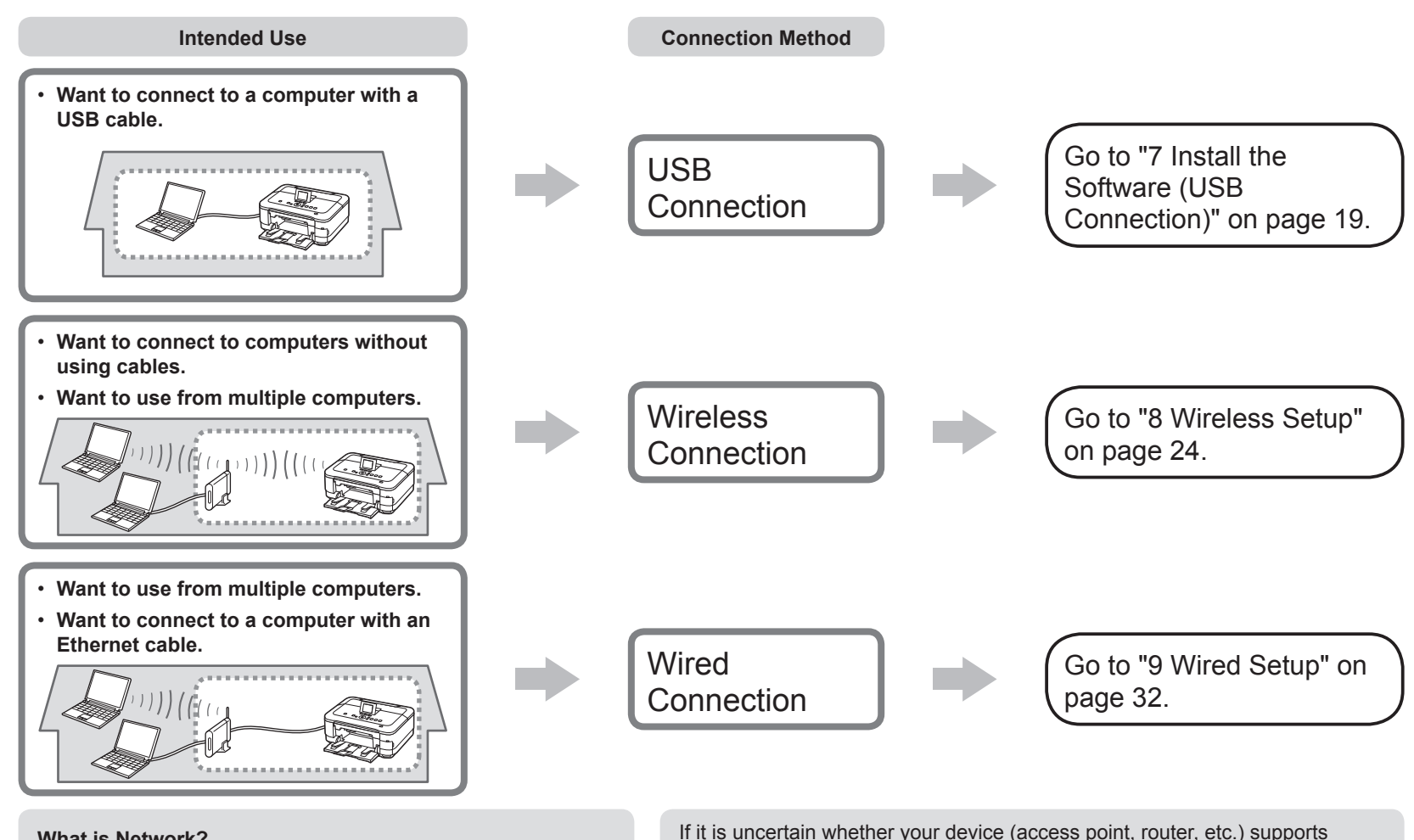

#### What is Network?

A system to exchange information between computers by connecting them to each other with cables or via wireless communication. The Internet and LAN are types of networks.

#### What is LAN (Local Area Network)?

A type of network that connects computers to each other within a limited area (room, building, etc.).

If it is uncertain whether your device (access point, router, etc.) supports wireless connection or wired connection, refer to the manual supplied with the device, or contact its manufacturer.

**If Your Device Supports Wireless Connection** Check if it supports IEEE802.11b/g/n.

#### If Your Device Supports Wired Connection

Check if it supports simultaneous connection of multiple computers and network devices.

#### Do not connect the USB cable yet.

- To use the machine by connecting it to a computer, software including the drivers needs to be copied (installed) to the computer's hard disk. The installation process takes about 20 minutes. (The installation time varies depending on the computer environment or the number of application software to be installed.)
  - Quit all running applications before installation.
  - · Log on as the administrator (or a member of the Administrators group).
  - · Do not switch users during the installation process.
  - · Internet connection may be required during the installation. Connection fees may apply. Consult the internet service provider.
  - It may be necessary to restart your computer during the installation process. Follow the on-screen instructions and do not remove the Setup CD-ROM during restarting.

The installation resumes once your computer has restarted.

· For the system requirements, refer to "13 Specifications".

#### Windows

□ If you connect the machine via USB cable before installing the software:

#### For Windows 7

- 1. Remove the USB cable connected to your computer.
- 2. Proceed to 
  on page 20.

#### For Windows Vista/Windows XP

This dialog box may appear.

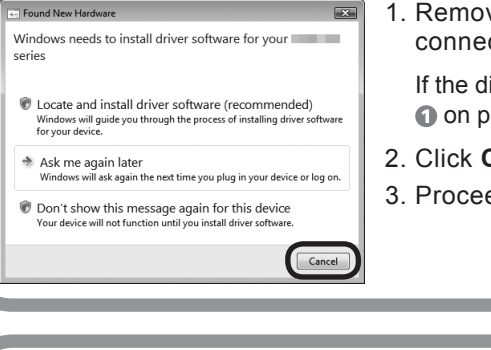

1. Remove the USB cable connected to your computer.

If the dialog box closes, proceed to 1 on page 20.

- 2. Click Cancel.
- 3. Proceed to 
   on page 20.

#### Windows

Easy-WebPrint EX

Easy-WebPrint EX is Web print software that is installed on the computer when installing the supplied software. Internet Explorer 7 or later is required to use this software. An Internet connection is required for installation.

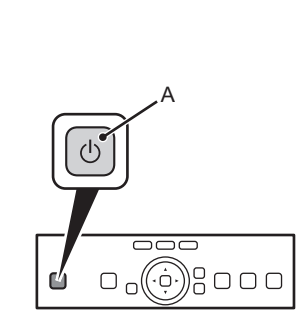

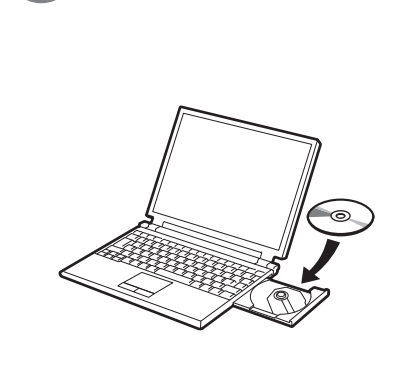

#### Press the **ON** button (A) to TURN OFF THE MACHINE.

Operating noise may continue for up to 40 seconds until the machine turns off.

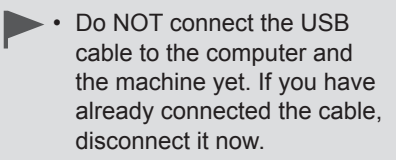

Turn on the computer, then insert the Setup CD-ROM into the CD-ROM drive.

If you are using Windows, the setup program starts automatically.

#### For Windows SE SE

· If the program does not start automatically, double-click the CD-ROM icon in Computer or My Computer. When the CD-ROM contents appear, doubleclick MSETUP4.EXE.

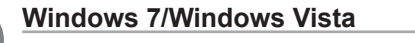

#### Windows XP

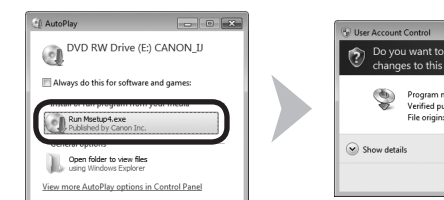

| • chan  | changes to this computer?                           |                                                                              |  |
|---------|-----------------------------------------------------|------------------------------------------------------------------------------|--|
| 4       | Program name:<br>Verified publisher<br>File origin: | Canon IJ Setup CD-ROM<br>r: <b>Canon Inc.</b><br>Hard drive on this computer |  |
| Show de | tails                                               | Yes                                                                          |  |

Click Run Msetup4.exe on the AutoPlay screen, then click Yes or Continue on the User Account Control dialog box.

If the User Account Control dialog box reappears in following steps, click Yes or Continue.

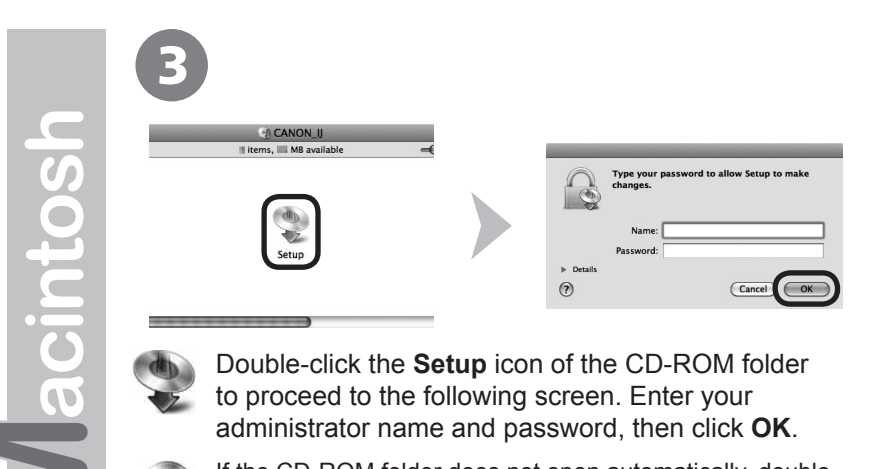

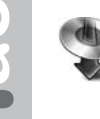

Double-click the Setup icon of the CD-ROM folder to proceed to the following screen. Enter your administrator name and password, then click OK.

If the CD-ROM folder does not open automatically, doubleclick the CD-ROM icon on the desktop.

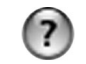

0

3

Vindows

If you do not know your administrator name or password, click the help button, then follow the on-screen instructions.

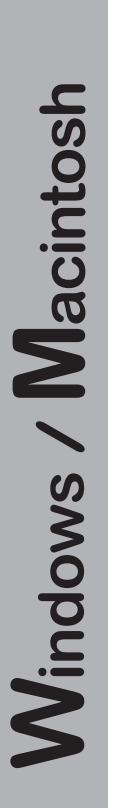

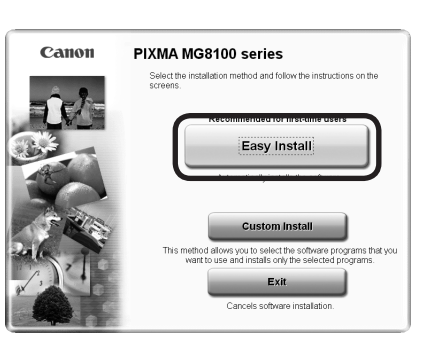

| asy Install                                                                                                    | Drive C:<br>Total used<br>Displays the RI | MB free space<br>space: IIII ME<br>EADME file: III |
|----------------------------------------------------------------------------------------------------|-------------------------------------------|----------------------------------------------------|
| Enclose 1                                                                                                    | Street and                                |                                                    |
| Concerne and Concerne and Conce | S. Street and                             | - 2                                                |
| Bernard .                                                                                                    | Siller and the second                     | 1.5                                                |
| B                                                                                                    |                                           | 1.00                                               |
| 00000000                                                                                                    | 2                                         |                                                    |
|                                                                                                    |                                           |                                                    |
|                                                                                                    |                                           |                                                    |
| The listed software programs will be insta                                                                                                    | iled Toproceed click Install              |                                                    |
| To display an introduction of the software                                                                                                    | move the movies pointer to the coftware r | amo                                                |

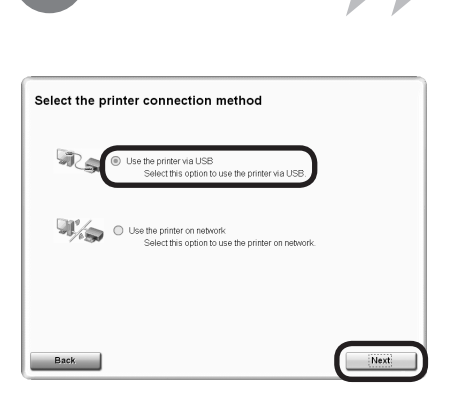

#### Click Easy Install.

The drivers, application software, and on-screen manuals are installed.

• If you want to select particular items to install, click **Custom Install**.

Click Install.

Select **Use the printer via USB**, then click **Next**.

Follow any on-screen instructions to proceed with the software installation.

#### Important Information for the Installation

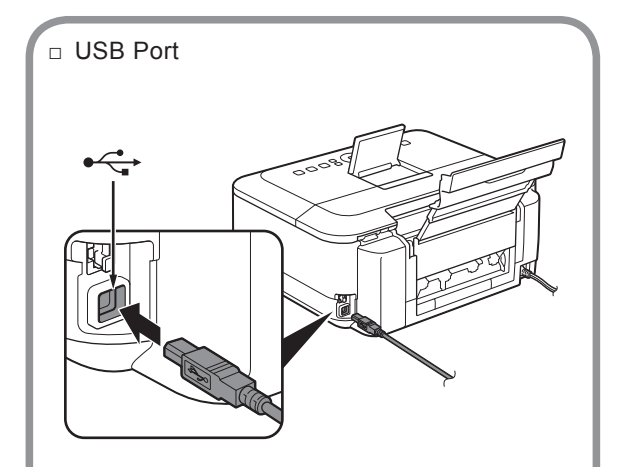

When the **Printer Connection** screen appears, connect the machine to the computer with a USB cable.

After connecting the cable, TURN ON THE MACHINE.

The USB Port is located on the right side at the back of the machine. The lower port is for USB.

# Necessary Information for the User Registration

Serial Number

When the serial number is not displayed on the registration screen automatically, input the serial number located inside the machine (as shown in the illustration).

 If the power is on, the Print Head Holder will move when the Scanning Unit (Cover) (B) is opened. <section-header><section-header><section-header><section-header><section-header><section-header><section-header><text><text><text><text><text><text>

□ If the **Extended Survey** 

If you can agree to Extended Survey Program, click **Agree**. If you click **Do not agree**, the Extended Survey Program will not be installed. (This has no effect on the machine's functionality.)

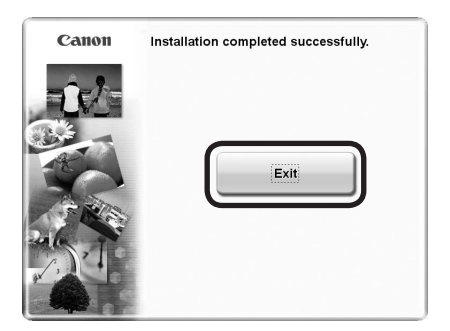

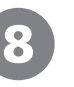

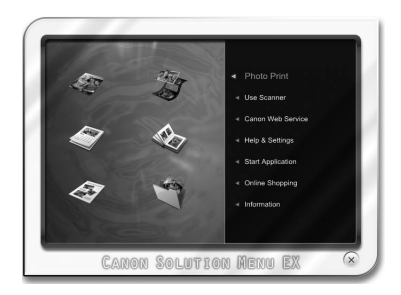

#### Click **Exit** to complete the installation.

#### **For Macintosh**

It is necessary to restart the computer before scanning using the Operation Panel on the machine for the first time.

#### For Windows

Solution Menu EX starts.

**For Macintosh** 

Solution Menu EX starts when clicking **OK** in the **Canon Solution Menu EX** dialog.

Remove the **Setup CD-ROM** and keep it in a safe place.

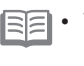

The buttons displayed on Solution Menu EX may vary depending on the country or region of purchase.

Congratulations! Setup is complete. Proceed to page 45 for information regarding the Solution Menu EX and the on-screen manual or page 46 to start using the machine.

#### Windows

#### Installing the XPS Printer Driver

In Windows 7 and Windows Vista SP1 or later, the XPS Printer Driver can be installed additionally. To install, perform from **①** in "7 Install the Software (USB Connection)" on page 20. Click **Custom Install** in **②**, then select **XPS Printer Driver** in the **Custom Install** screen.

For details on useful functions of the XPS Printer Driver, refer to the on-screen manual: **Advanced Guide**.

Before connecting the machine to the network, make sure that the computer and access point or router is connected.

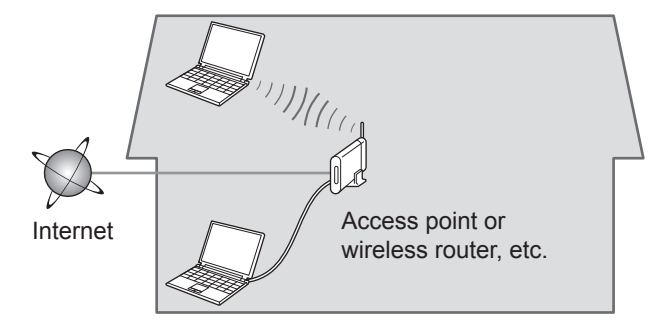

Add (connect) the machine to the network.

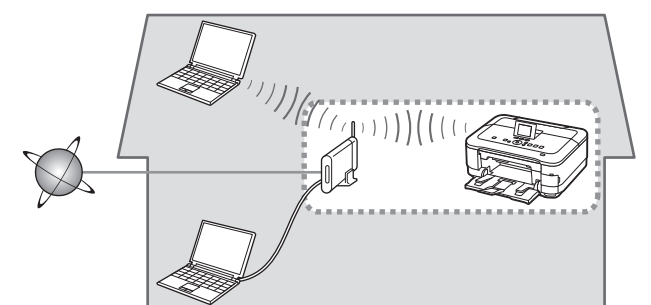

#### Notes on Wireless Connection

- The configuration, router functions, setup procedures and security settings of the network device vary depending on your system environment. For details, refer to your device's instruction manual or contact its manufacturer.
- In an office setup, consult your network administrator.
- If you connect to a network that is not protected with security measures, there is a risk of disclosing data such as your personal information to a third party.
- The machine cannot be used over a wireless and wired connection at the same time.
- If an error message appears or if you have trouble with the network connection, refer to the printed manual: **Network Setup Troubleshooting**.
- Place the machine and computer on the same network segment.

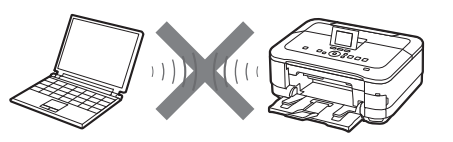

An "Ad-hoc connection," which establishes a direct connection to the computer over a wireless connection without using an access point, is not supported. Be sure to prepare an access point.

#### Check the Information for Wireless Connection

In most cases, "Easy Setup" will be used to connect the machine to your access point or router. Before you continue, you must gather the information below which will be required during the installation. For your convenience, you may record the information in the provided spaces and then proceed to page 26.

For other connection methods, please refer to the information located at the bottom of this page.

For details on how to check the following information, refer to the manual of your access point or router, or contact its manufacturer.

| Access Point Name/Network Name:                                                     | Network Key:                                                                                                    |
|-------------------------------------------------------------------------------------|----------------------------------------------------------------------------------------------------|
| * Also referred to as SSID.<br>An identifier to identify the specific access point. | * Also referred to as encryption key, WEP key or WPA/WPA2<br>passphrase, Pre-Shared key.<br>A password required to set to prevent unauthorized access to<br>communication. |

You can retrieve your network key by using the Canon PIXMA Wireless Setup Assistant or the instructions which can be downloaded from the Canon support webpage (www.usa.canon.com/downloadlibrary).

If you are unable to retrieve the network key or other settings, refer to the manual of your access point or router, or contact its manufacturer.

If you choose one of these connection methods, skip the "Easy Setup" section and proceed the desired section (WPS (Wi-Fi Protected Setup) or WCN (Windows Connect Now)).

□ If your access point or router supports WPS

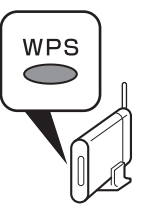

The wireless connection can be setup without gathering the information on the above. Please refer to your access point or router manual to confirm if WPS is supported. If so, Go to "Wireless Setup Using WPS (Wi-Fi Protected Setup)" on page 28.

For details on WPS, refer to the manual of your access point.

 If you are using Windows 7/Windows Vista and have a USB flash drive

You can configure wireless connection settings by using the WCN function as well. For details, refer to "Wireless Setup Using WCN (Windows Connect Now)" on page 31.

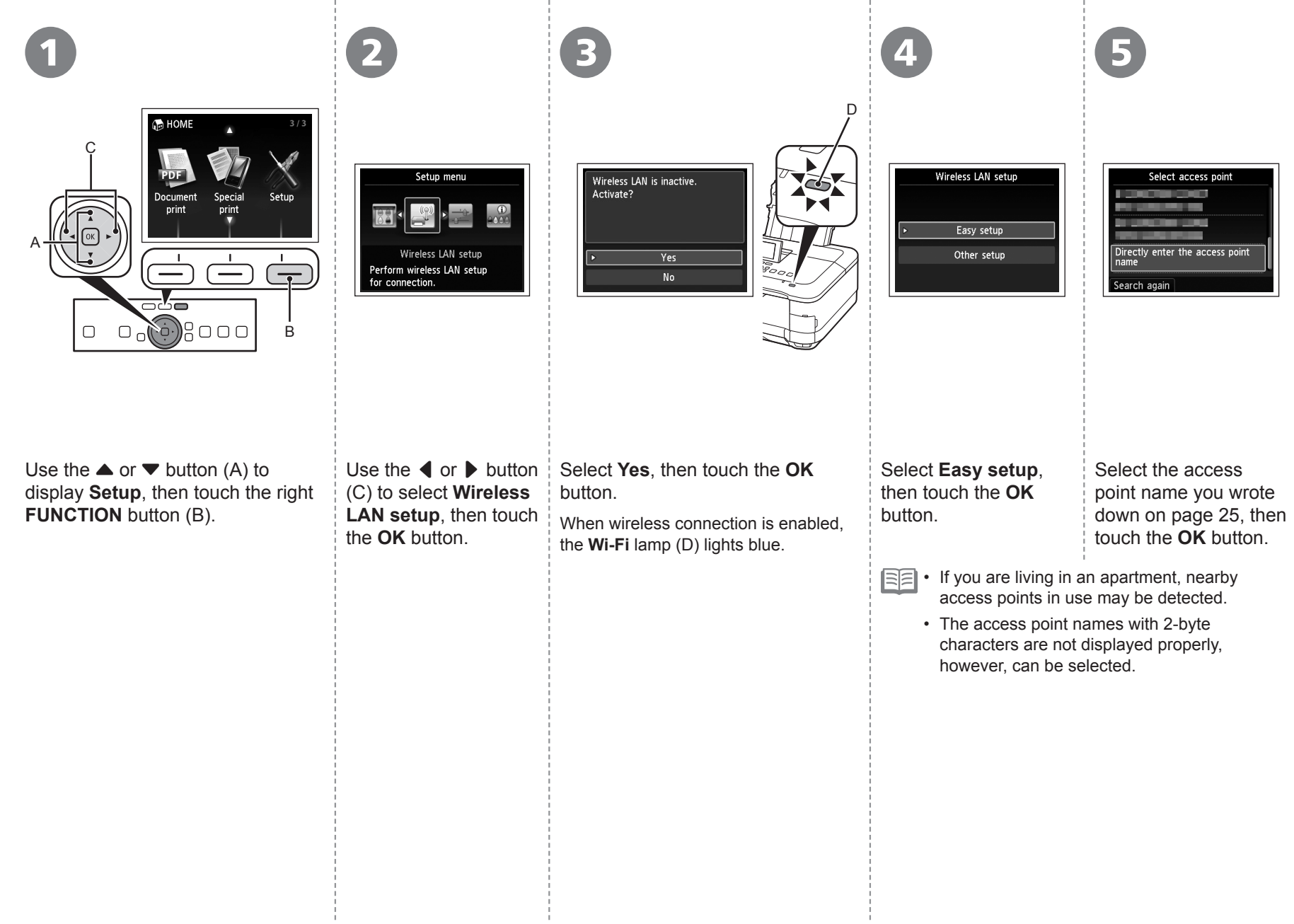

| Enter passphrase          | Enter WEP key             |
|---------------------------|---------------------------|
| 8-64 characters<br>ОК Set | 5-26 characters<br>OK Set |
|                           |                           |
| Enter/edit                | Enter/edit                |

6

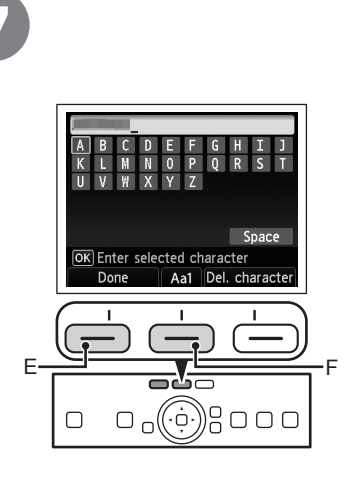

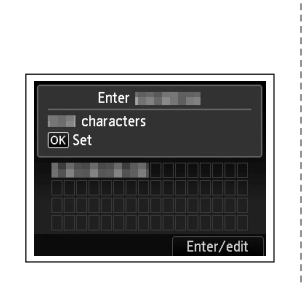

| Γ |                                |
|---|--------------------------------|
|   | Connected to the access point. |
|   |                                |
|   |                                |
|   |                                |
| L | Press OK .                     |

Make sure that one of the above screens is displayed, then touch the right **FUNCTION** button.

If the above screen is not displayed, go to 0.

Enter the network key you wrote down on page 25, then touch the left **FUNCTION** button (E).

Touch the center **FUNCTION** button (F) to switch character entry modes.

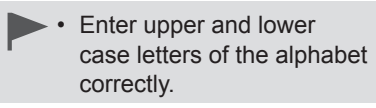

• For details on character entry, refer to the printed manual: Network Setup Troubleshooting. Make sure that the network key is correct, then touch the **OK** button.

When the above screen appears, touch the **OK** button.

• If Failed to connect to the access point. appears, touch the OK button, make sure that the network key is correct, then enter it again. If a connection still cannot be established, refer to the printed manual: Network Setup Troubleshooting.

Next, read "10 Install the Software (Network Connection)" on page 35!

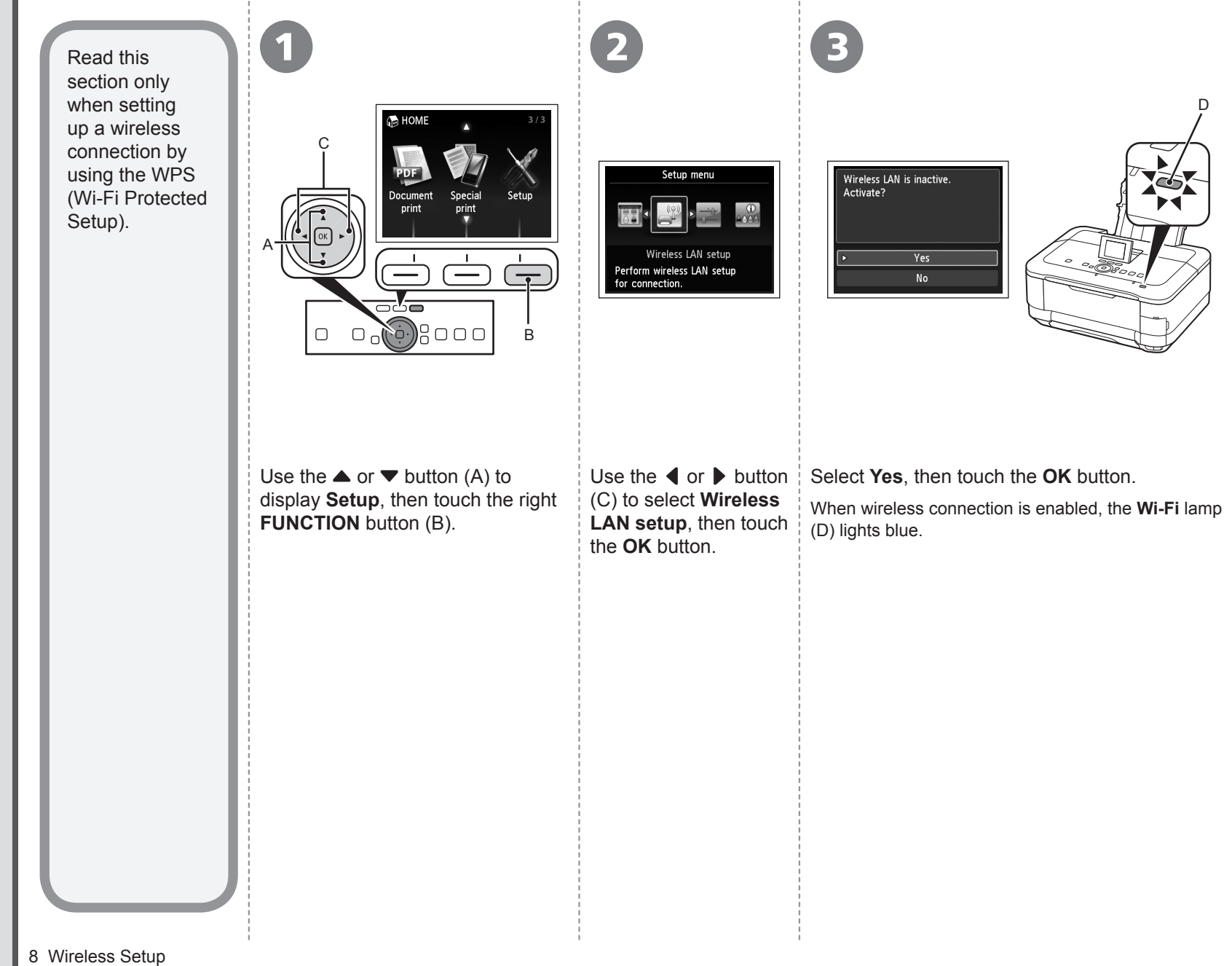

| 4                                                                  | 5                                                    | 6                                                                   | 7                                                                                                    |                                                          |
|--------------------------------------------------------------------|------------------------------------------------------|---------------------------------------------------------------------|----------------------------------------------------------------------------------------------------|----------------------------------------------------------|
| Wireless LAN setup<br>Easy setup<br>• Other setup                  | Other setup  WPS  WCN  Advanced setup                | WPS <ul> <li>Push button method</li> <li>PIN code method</li> </ul> | Connect to an access point<br>supporting the WPS push<br>button method.<br>Press OK .                                                                                                    |                                                          |
| Select <b>Other setup</b> ,<br>then touch the <b>OK</b><br>button. | Select <b>WPS</b> , then touch the <b>OK</b> button. | Select <b>Push button method</b> , then touch the <b>OK</b> button. | Touch the <b>OK</b> button.<br>IN code method in ③, then touch the <b>OK</b> button<br>machine and access point. When the screen is<br>and the timeout error screen appears, touch the<br>ew PIN code displayed on the screen to the acc<br>hough the setup has been completed within 10<br>code method to perform the wireless LAN. If an<br><b>york Setup Troubleshooting</b> . | on.<br>In <b>9</b><br>e <b>OK</b><br>cess<br>)<br>lother |

See the access point manual for preparation. When ready, press  $\overrightarrow{\text{OK}}$  of the device.

Press OK

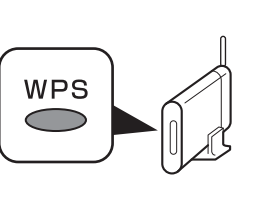

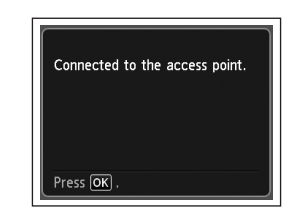

Press and hold the WPS button on the access point (for about 5 seconds), then touch the **OK** button on the machine within 2 minutes.

For details on the WPS button pressing, refer to the manual of your access point.

The **Wi-Fi** lamp (blue) flashes while searching for or connecting to an access point.

When the above screen appears, touch the  $\ensuremath{\text{OK}}$  button.

- If the timeout error screen appears, touch the OK button, then start over from 3.
  - If another error appears, refer to the printed manual: Network Setup Troubleshooting.

Next, read "10 Install the Software (Network Connection)" on page 35!

Read this section only when setting up a wireless connection by using the WCN (Windows Connect Now) function of Windows 7/Windows Vista.

The machine supports "WCN-UFD".

Setup on the Computer

#### Windows 7

- 1. Click Start > Control Panel > View network status and tasks > Manage wireless networks.
- 2. Select the network name (SSID) and right-click it, then select **Properties**.
- 3. Select Copy this network profile to a USB flash drive.

Follow the on-screen instructions to complete the settings on the computer.

4. Go to 🚯.

#### Windows Vista

- 1. From the **Start** menu of the Windows side, select **Network**, then click **Add a wireless device** on the menu.
- 2. Click I want to add a wireless device or computer that is not on the list, using a USB flash drive.
- 3. Click Add the device or computer using a USB flash drive.
- 4. Select the network name (SSID), then click **Next**. Follow the on-screen instructions to complete the settings on the computer.

5. Go to 🕃.

- Canon assumes no responsibility for any damage or loss of data stored on your USB flash drive regardless of the cause even within the warranty period.
- Operation may not be guaranteed depending on your USB flash drive. USB flash drives with security enabled may not be used.

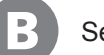

Setup on the Machine

- 1. Select **Wireless LAN setup** of the **Setup menu** screen on the LCD (A), then touch the **OK** button.
- 2. Select **Other setup**, then touch the **OK** button.
- 3. Select **WCN**, then touch the **OK** button.
- 4. Connect the USB flash drive to the Direct Print Port (USB connector) (B) on the front right of the machine, then touch the **OK** button.
- 5. When **Wireless LAN settings completed.** screen is displayed, touch the **OK** button and eject the USB flash drive.

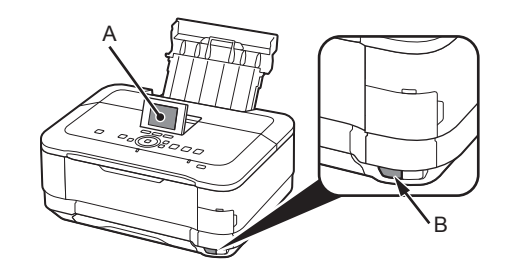

Next, read "10 Install the Software (Network Connection)" on page 35!

Before connecting the machine to the network, make sure that the computer and router is connected.

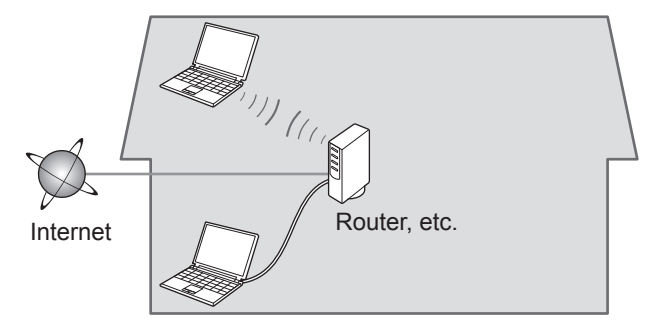

Add (connect) the machine to the network.

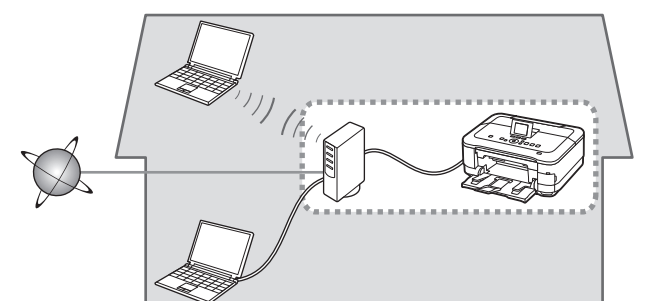

#### Notes on Wired Connection

- The configuration, router functions, setup procedures and security settings of the network device vary depending on your system environment. For details, refer to your device's instruction manual or contact its manufacturer.
- In an office setup, consult your network administrator.
- If you connect to a network that is not protected with security measures, there is a risk of disclosing data such as your personal information to a third party.
- The machine cannot be used over a wireless and wired connection at the same time.
- If an error message appears or if you have trouble with the network connection, refer to the printed manual: **Network Setup Troubleshooting**.

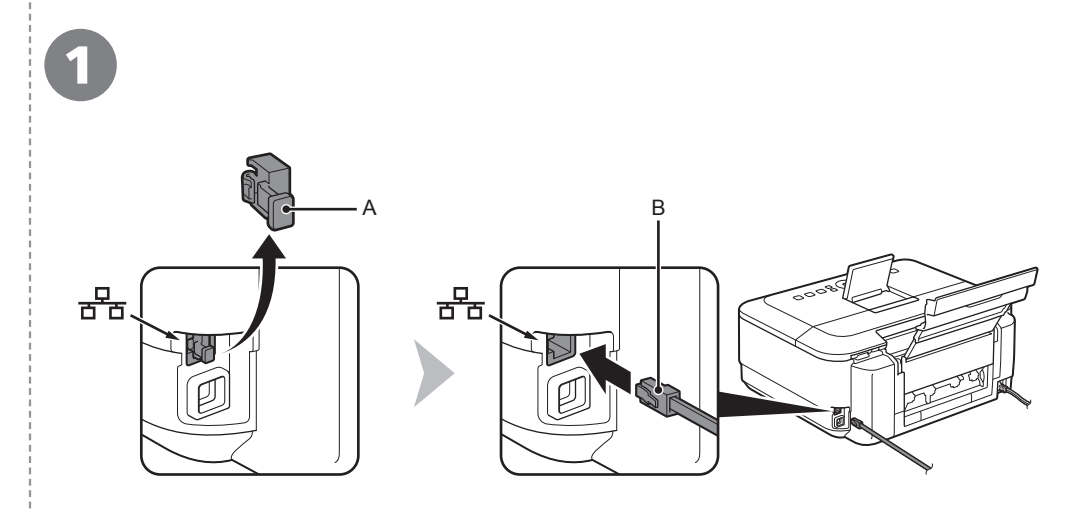

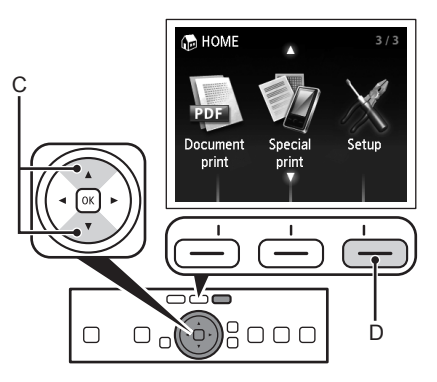

Remove the Cap (A), then connect a network device (router, etc.) with an Ethernet cable (B).

Use the  $\blacktriangle$  or  $\checkmark$  button (C) to display **Setup**, then touch the right **FUNCTION** button (D).

| 3                                                                                             | 4                                                                                                    | 6                                                                                                    | 6                                                                                 |
|-----------------------------------------------------------------------------------------------|----------------------------------------------------------------------------------------------------|----------------------------------------------------------------------------------------------------|-----------------------------------------------------------------------------------|
| Setup menu<br>Device settings<br>Perform various settings.                                    | Device settings<br>Plain paper feed settings<br>Print settings<br>LAN settings<br>Device user settings<br>Mobile phone print settings<br>PictBridge print settings<br>Language selection | LAN settings<br>Change wireless/wired<br>Wireless LAN setup<br>Confirm LAN settings<br>Other settings<br>Reset LAN settings | Change wireless/wired<br>Wireless LAN active<br>• Wired LAN active<br>Disable LAN |
| Use the ◀ or ▶ button (E) to select <b>Device settings</b> , then touch the <b>OK</b> button. | Select <b>LAN settings</b> , then touch the <b>OK</b> button.                                                                                                    | Select <b>Change wireless/wired</b> ,<br>then touch the <b>OK</b> button.                                                   | Select <b>Wired LAN active</b> , touch the <b>OK</b> button.                      |
|                                                                                               |                                                                                                    |                                                                                                    | Next, read "10 Install<br>the Software (Network<br>Connection)" on page 35!       |

Install the Software

- To use the machine by connecting it to a computer, software including the drivers needs to be copied (installed) to the computer's hard disk. The installation process takes about 20 minutes. (The installation time varies depending on the computer environment or the number of application software to be installed.)
  - Quit all running applications before installation.
  - Log on as the administrator (or a member of the Administrators group).
  - Do not switch users during the installation process.
  - Internet connection may be required during the installation. Connection fees may apply. Consult the internet service provider.
  - It may be necessary to restart your computer during the installation process. Follow the on-screen instructions and do not remove the Setup CD-ROM during restarting. The installation resumes once your computer has restarted.
  - If the firewall function of your security software is turned on, a warning message may appear that Canon software is attempting to access the network. If such a warning message appears, set the security software to always allow access.
  - For the system requirements, refer to "13 Specifications".

#### Windows

Easy-WebPrint EX

Easy-WebPrint EX is Web print software that is installed on the computer when installing the supplied software. Internet Explorer 7 or later is required to use this software. An Internet connection is required for installation.

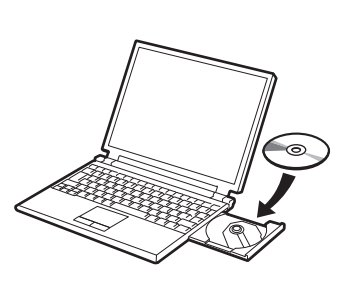

Turn on the computer, then insert the **Setup CD-ROM** into the CD-ROM drive.

If you are using Windows, the setup program starts automatically.

#### For Windows

 If the program does not start automatically, double-click the CD-ROM icon in Computer or My Computer. When the CD-ROM contents appear, double-click MSETUP4. EXE.

#### Windows 7/Windows Vista

| AutoPlay     DVD RW Drive (E:) CANON IJ             | 🚯 User Account Control                                                                                            |
|-----------------------------------------------------|----------------------------------------------------------------------------------------------------|
| Always do this for software and games:              | changes to this computer?                                                                                         |
| Run Meetup-texe                                     | Program name: Canon IJ Setup CD-ROM<br>Verified publisher: Canon Inc.<br>File origin: Hard drive on this computer |
| Open folder to view files<br>using Windows Explorer | Show details                                                                                                    |
| View more AutoPlay options in Control Panel         |                                                                                                    |

Windows XP 🌩 🚯

Click **Run Msetup4.exe** on the **AutoPlay** screen, then click **Yes** or **Continue** on the **User Account Control** dialog box.

If the User Account Control dialog box reappears in following steps, click Yes or Continue.

| 2 |                           |                                        |                                                                               |
|---|---------------------------|----------------------------------------|-------------------------------------------------------------------------------|
|   | CANON_U                   |                                        |                                                                               |
|   | 📱 items, 📰 MB available 🥣 |                                        |                                                                               |
|   | Serup                     | <ul> <li>Details</li> <li>?</li> </ul> | Type your password to allow Setup to make changes. Name: Password: Cancel. OK |

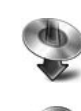

0

Vacintos

Double-click the **Setup** icon of the CD-ROM folder to proceed to the following screen. Enter your administrator name and password, then click **OK**.

If the CD-ROM folder does not open automatically, double-click the CD-ROM icon on the desktop.

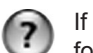

If you do not know your administrator name or password, click the help button, then follow the on-screen instructions.

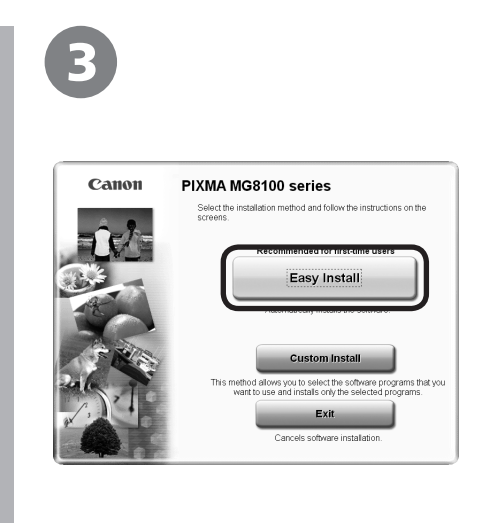

#### Click Easy Install.

The drivers, application software, and on-screen manuals are installed.

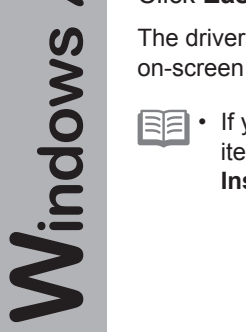

/ Macintosh

• If you want to select particular items to install, click **Custom Install**.

| ·                                     | Displays the                           | README file: |
|---------------------------------------|----------------------------------------|--------------|
| · · · · · · · · · · · · · · · · · · · | A Concernent                           |              |
| Example 1                             | S. Street and                          | - 5          |
| Second Second                         | All servers                            | - 3          |
|                                       | and the second                         | 1.1          |
| 100-000-000-                          | 1.2                                    |              |
| personal second                       | -14                                    |              |
|                                       |                                        |              |
|                                       |                                        |              |
|                                       | he installed To proceed click [Install |              |
| The listed software programs will     | be metaled. To proceed, energenetally. |              |

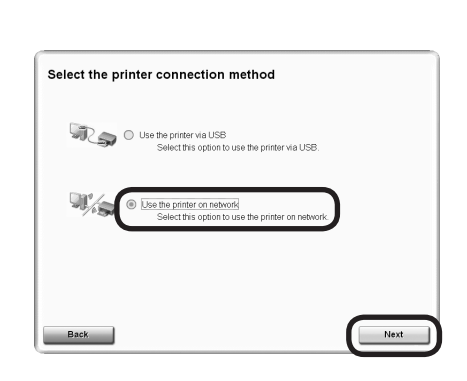

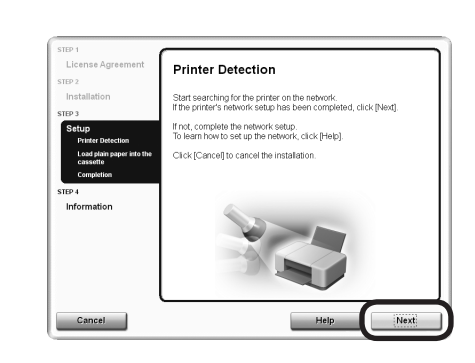

#### Click Install.

Select **Use the printer on network**, then click **Next**.

Follow any on-screen instructions to proceed with the software installation.

When the **Printer Detection** screen appears, click **Next**.

- If the Printer Connection screen appears instead of the screen above, the connection method is not correctly selected in 5.
  - For Windows

Click **Cancel** and start again from **(0**), then be sure to select **Use the printer on network** in **(5**).

 For Macintosh
 Follow on-screen instructions and proceed with the installation. Click Exit on the installation complete screen, then start again from 2 and be sure to select Use the printer on network in ⑤. Windows

Wacintosh

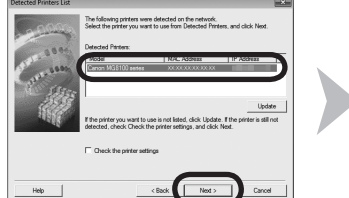

ect the printer to be used

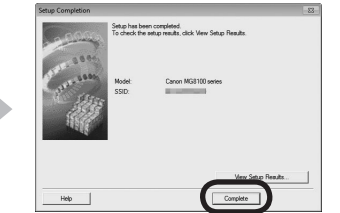

Cancel

When the Detected Printers List dialog box appears, select Canon MG8100 series, then click Next.

When the Setup Completion dialog box appears, click Complete.

- E If the machine is not detected, Check Printer Settings dialog box is displayed. Refer to the printed manual: Network Setup Troubleshooting. Make sure there is no problem, then click Next again on the screen in 6.

Next, read "Information" on page 42!

On the Canon IJ Network Tool screen, select MG8100 series in Printers, then click Next.

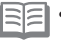

SE • If the machine is not detected, refer to the printed manual: Network Setup Troubleshooting. Make sure there is no problem, then click Update.

Next, read "Registration (Macintosh)" on page 39!

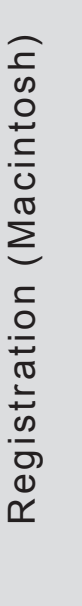

()

Vaci

| This section describes how to register the machine on a                 | 1             |                                                                                                    |
|-------------------------------------------------------------------------|---------------|----------------------------------------------------------------------------------------------------|
| Macintosh computer.<br>Windows users: read<br>"Information" on page 42. | <text></text> | <ul> <li>Proceed to the section that relates to your operating system for further installation instructions.</li> <li>Mac OS X <ul> <li>With OS X</li> <li>With OS X</li> <li>With OS X</li> <li>With OS X</li> <li>With OS X</li> <li>Go to O O O</li> <li>O on page 40.</li> </ul> </li> <li>With O Series is the machine's Bonjour service name or MAC address.</li> <li>If the machine has not been detected, make sure of the following.</li> <li>The alphanumeric the following.</li> <li>The machine is turned on.</li> <li>The firewall function of any security software is turned off.</li> <li>Wireless Connection: The computer is connected to the access point.</li> <li>Wired Connection: The machine is connected to the access point.</li> </ul> |
|                                                                         |               |                                                                                                    |

|            | <b>2 - A</b> Mac OS X v.10.6.x/v.10.5.x Mac OS X v.10.4.11 <b>2</b> - <b>B</b>                                                                                                    | <b>2 - B</b> Mac OS X V                                                                     | /.10.4.11                                                |                                                                                                    |
|------------|----------------------------------------------------------------------------------------------------|---------------------------------------------------------------------------------------------|----------------------------------------------------------|----------------------------------------------------------------------------------------------------|
| <b>h</b> s | Add Immer         Sarch         Formation         Formation | Pare la<br>Bis to hair<br>For<br>For<br>For<br>For<br>For<br>For<br>For<br>For<br>For<br>Fo | 2                                                        | 3                                                                                                    |
| Macinto    | Select Canon MG8100 series canonijnetwork<br>and click Add.<br>Go to 3 on page 41.                                                                                                    | When the <b>Printer List</b> window appears, click <b>Add</b> .                             | Click More Printers in<br>the Printer Browser<br>window. | Select <b>Canon IJ</b><br><b>Network</b> in the pop-up<br>menu, select <b>Canon</b><br><b>MG8100 series</b> in the<br>list of printers, then<br>click <b>Add</b> . |

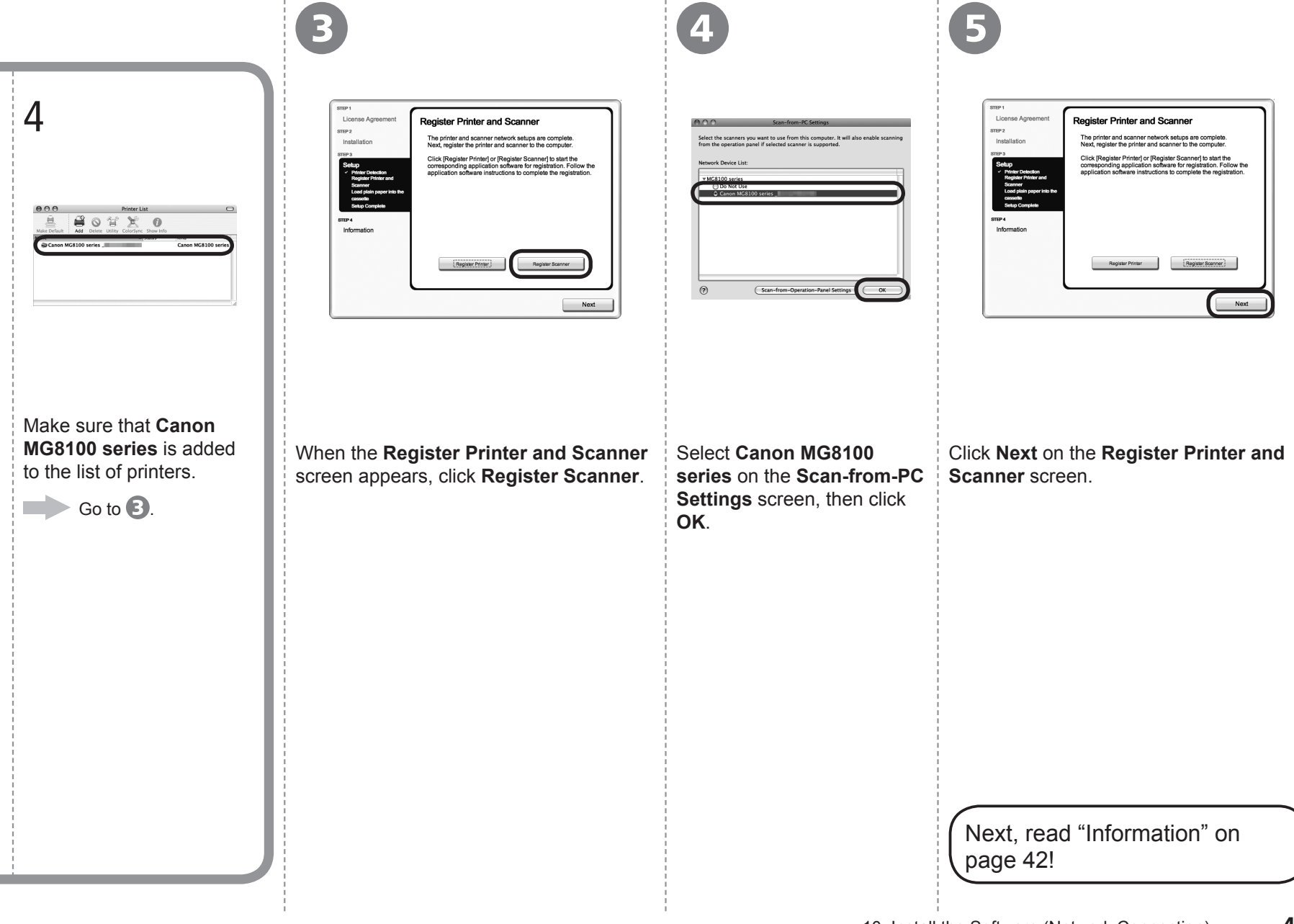

# Macintosh Windows

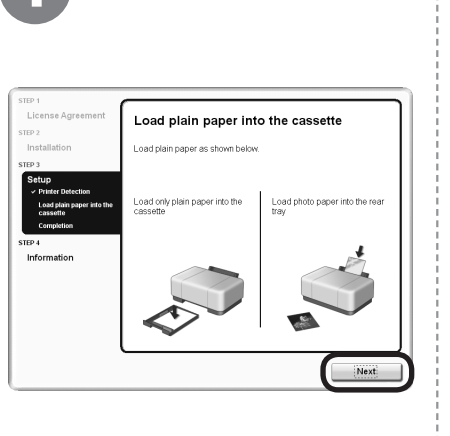

#### Click Next.

Follow any on-screen instructions to proceed with the software installation.

# Necessary Information for the User Registration

Important Information for the Installation

Serial Number

When the serial number is not displayed on the registration screen automatically, input the serial number located inside the machine (as shown in the illustration).

 If the power is on, the Print Head Holder will move when the Scanning Unit (Cover) (A) is opened. <section-header><complex-block>

If you can agree to Extended Survey Program, click **Agree**. If you click **Do not agree**, the Extended Survey Program will not be installed. (This has no effect on the machine's functionality.)

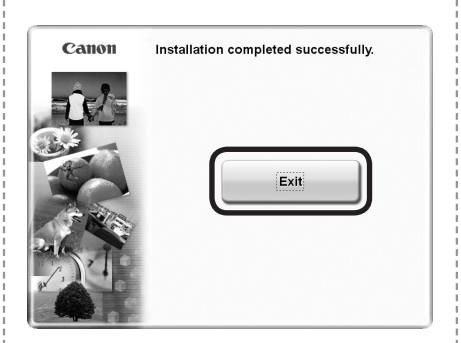

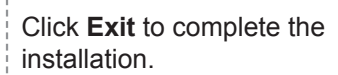

#### **For Macintosh**

It is necessary to restart the computer before scanning using the Operation Panel on the machine for the first time.

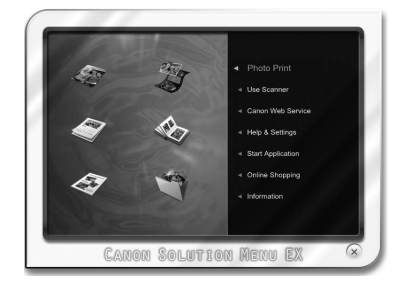

#### For Windows

Solution Menu EX starts.

#### For Macintosh

Solution Menu EX starts when clicking **OK** in the **Canon Solution Menu EX** dialog.

Remove the Setup CD-ROM and keep it in a safe place.

 The buttons displayed on Solution Menu EX may vary depending on the country or region of purchase.

Congratulations! Setup is complete. Proceed to page 45 for information regarding the Solution Menu EX and the on-screen manual or page 46 to start using the machine.

#### Using the Machine from Additional Computers

Now that the wireless/wired connection of the machine is complete, it can be used from additional computers on the same network.

Install software including the drivers on the computer from which you want to use the machine. Other settings are not required.

To add computers from which to use the machine, go to "11 Use from Additional Computers" on page 44.

#### Windows

#### Installing the XPS Printer Driver

In Windows 7 and Windows Vista SP1 or later, the XPS Printer Driver can be installed additionally. To install, perform from () in "10 Install the Software (Network Connection)" on page 35. Click **Custom Install** in (), then select **XPS Printer Driver** in the **Custom Install** screen.

For details on useful functions of the XPS Printer Driver, refer to the on-screen manual: **Advanced Guide**.

If the machine is already connected to a wireless/wired connection, it can be used from additional computers on the same network.

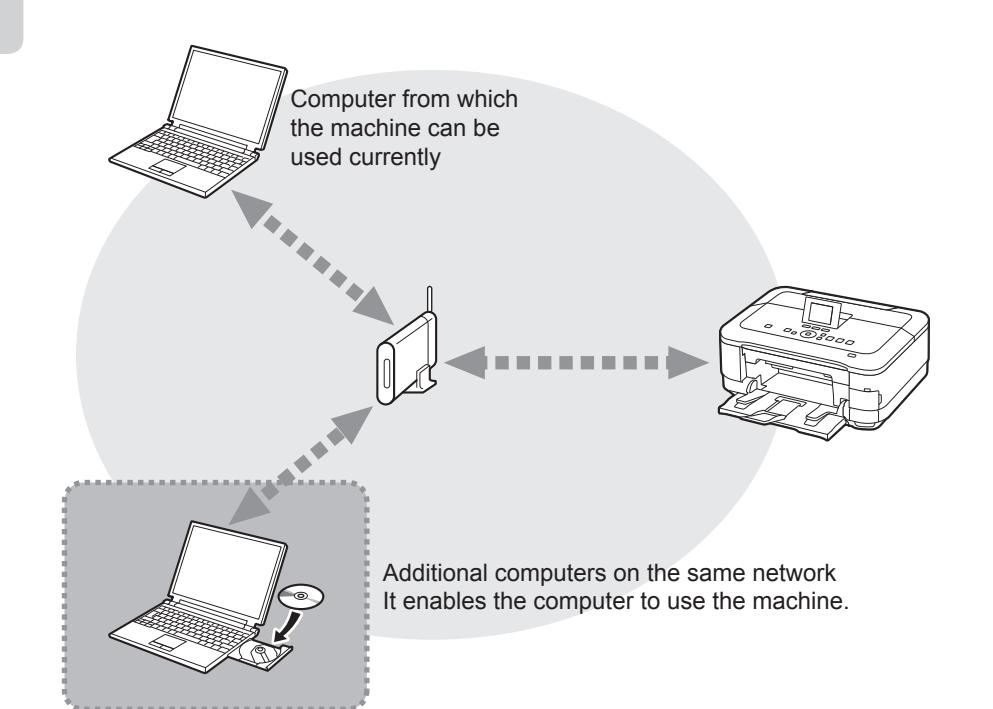

To use from additional computers

- 1 Insert the **Setup CD-ROM** into the computer from which you want to use the machine.
- 2 Follow the on-screen instructions to install the software.

Other settings are not required.

For details on the software installation procedure, refer to "10 Install the Software (Network Connection)" on page 35.

Use the Operation Panel on the machine to print your own items easily. Various application software are installed on the computer along with the drivers. You can print creative items by correcting/enhancing photos using the application software.

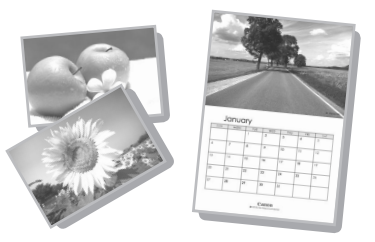

For details on how to use the application software and the machine, refer to the on-screen manual.

#### Windows

#### Easy-WebPrint EX

Use Easy-WebPrint EX to print web pages in Internet Explorer easily. Some of its features include:

- Printing a web page by reducing its size to fit the paper width automatically without cropping edges.
- · Printing only the pages you want by selecting them from preview.
- Printing selected portions of various pages after editing them.

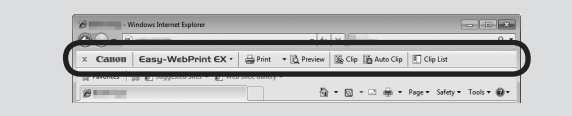

When Easy-WebPrint EX is installed, the Easy-WebPrint EX toolbar appears in Internet Explorer. This toolbar can be used any time while Internet Explorer is running.

For details on Easy-WebPrint EX, refer to the on-screen manual: Basic Guide.

#### Solution Menu EX

Solution Menu EX is a gateway to functions and information that allow you to make full use of the machine! For example,

- · Open the on-screen manual.
- Open various application software.

#### How to open the on-screen manual

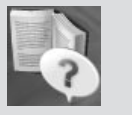

Click Help & Settings, then click this icon to open the on-screen manual.

#### How to start Solution Menu EX

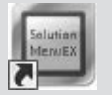

Click this icon on the desktop (Windows) or on the Dock (Macintosh) to start Solution Menu EX.

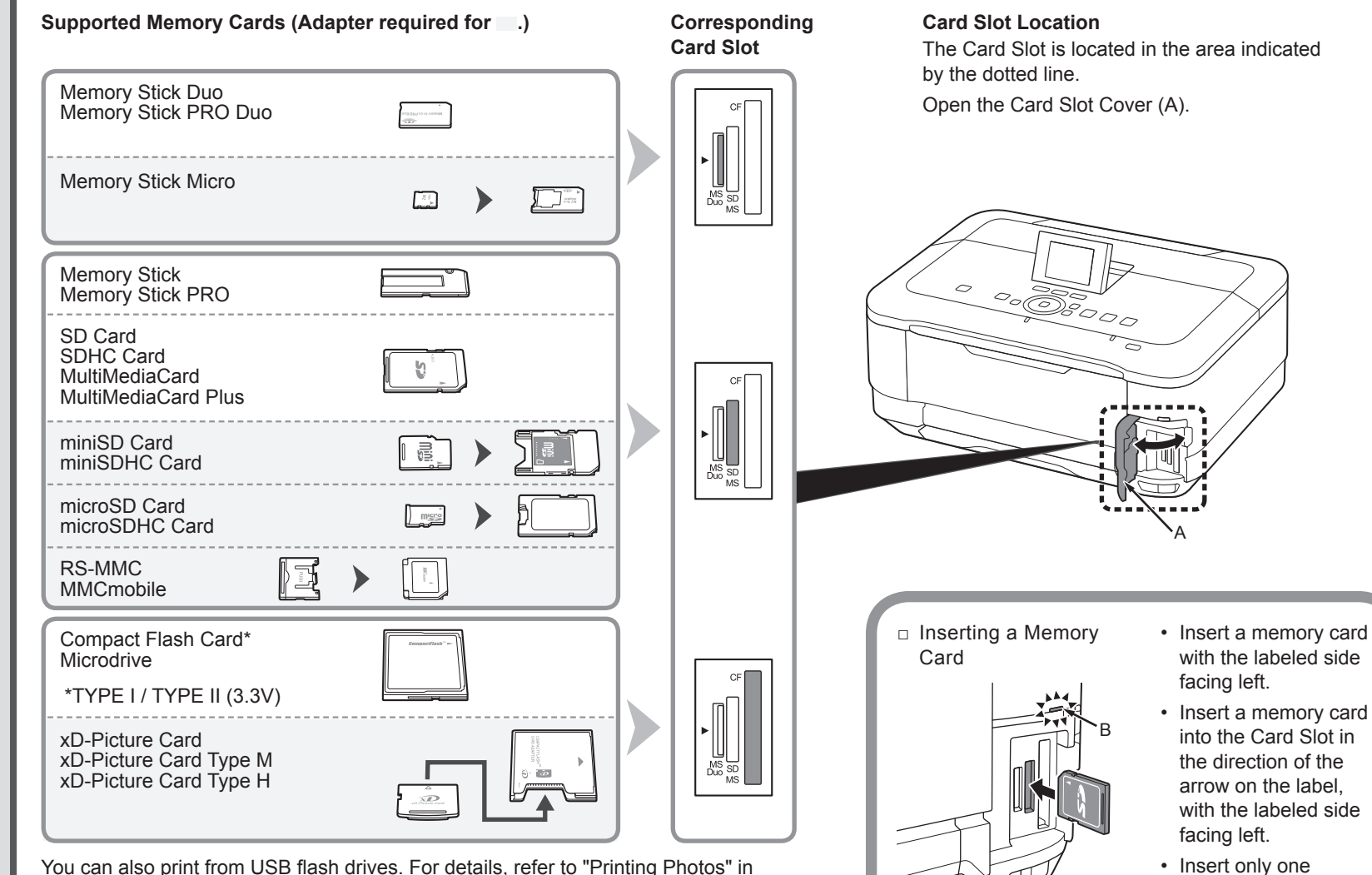

You can also print from USB flash drives. For details, refer to "Printing Photos" in the on-screen manual: **Basic Guide**.

memory card.
The Access lamp (B) lights up when a memory card is

inserted.

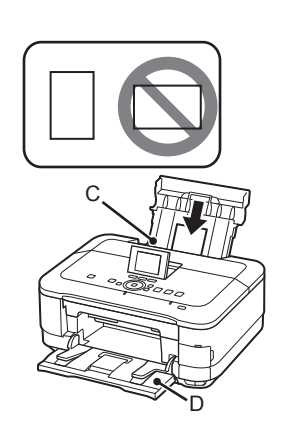

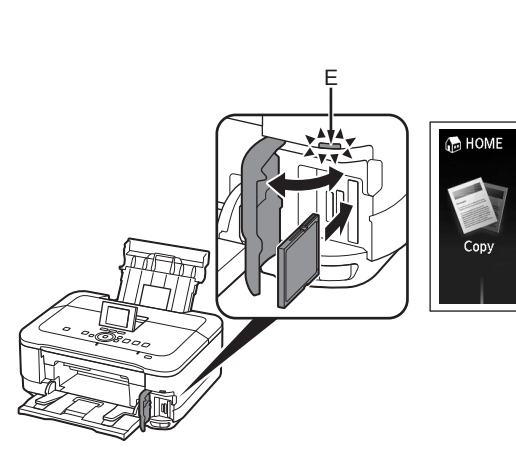

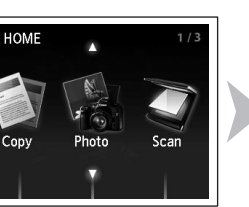

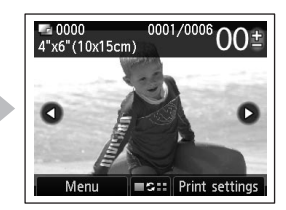

Load 4" x 6" (10 x 15 cm) photo paper in the Rear Tray (C) in portrait orientation with the printing side facing up.

Make sure that the Paper Output Tray (D) is open. If printing starts while the Paper Output Tray is closed, it will automatically open.

• For details, refer to "5 Load Paper" on page 15.

While the **HOME** screen appears, open the Card Slot Cover, insert a memory card into the Card Slot.

When inserting a memory card into the Card Slot, the photos on the memory card are read and the screen to specify photos and the number of copies to print appears.

Make sure that the Access lamp (E) has lit up, then close the Card Slot Cover.

4

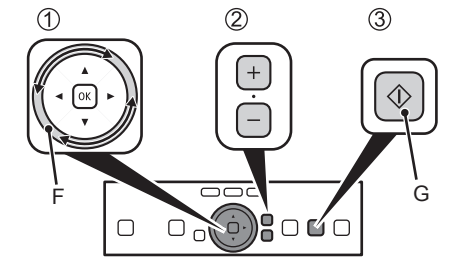

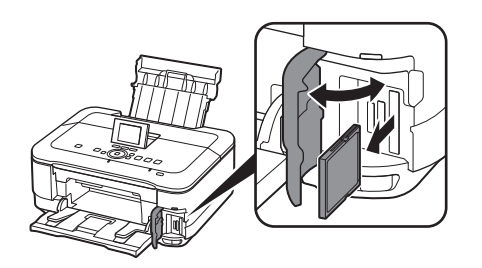

- 1. Trace along the Scroll Wheel (F) to display a photo to print.
- 2. Touch the [+] or [-] button to specify the number of copies.
- 3. Touch the **Color** button (G).

Printing will start.

• When the machine is ready for printing, the **Color** button lights up.

After printing, open the Card Slot Cover, pinch the memory card and pull it straight out. After removing the memory card, close the Card Slot Cover.

 Do not remove the memory card while the Access lamp is flashing. Saved data may be damaged.

For more information on printing from a memory card, refer to "Printing Photos" in the on-screen manual: **Basic Guide**.

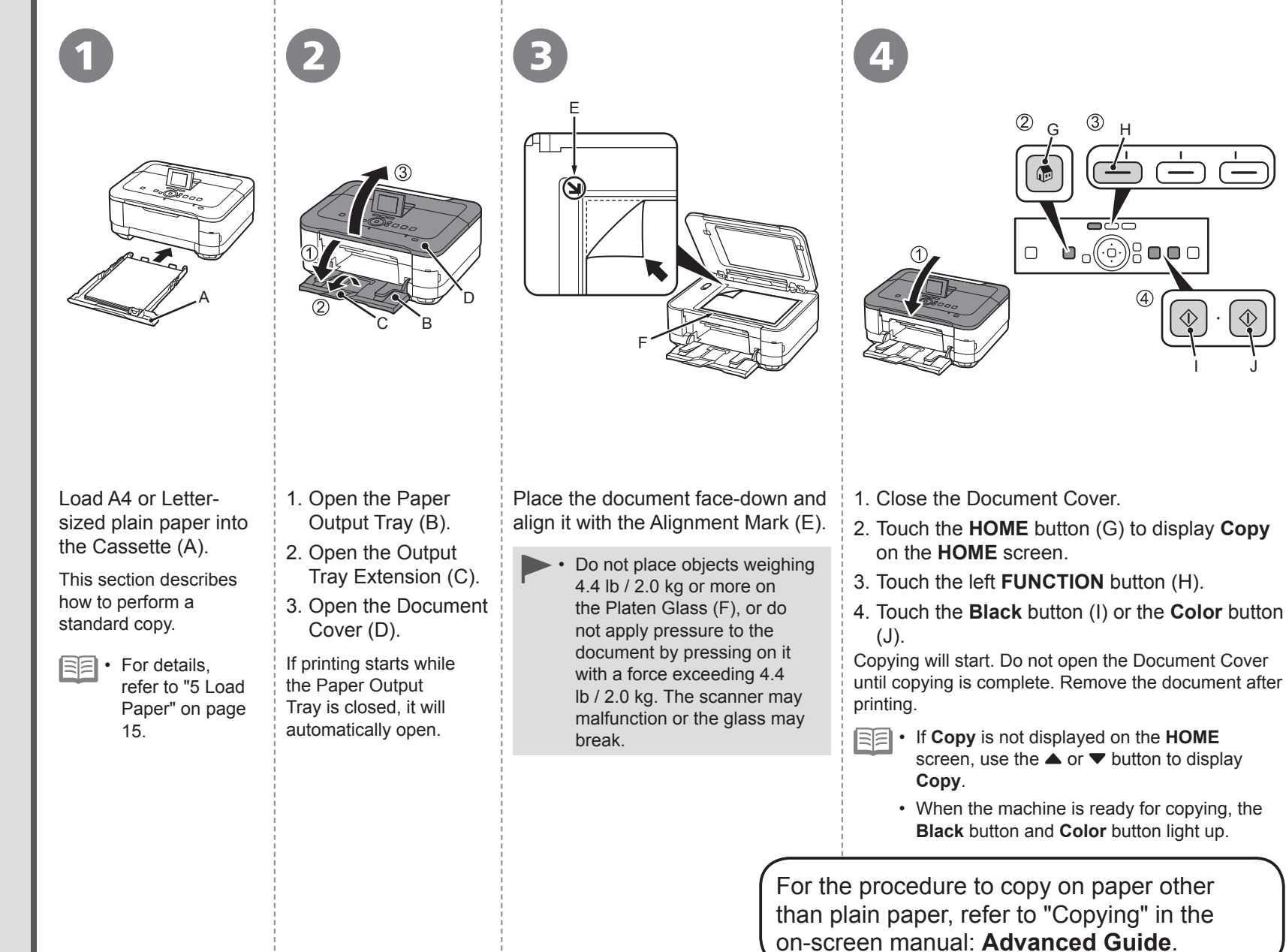

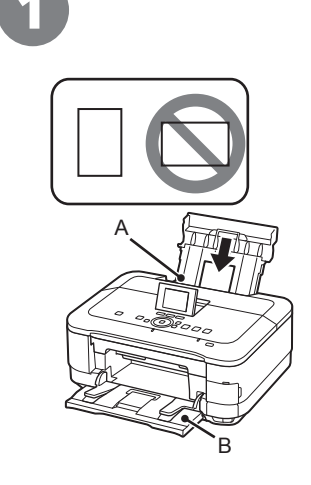

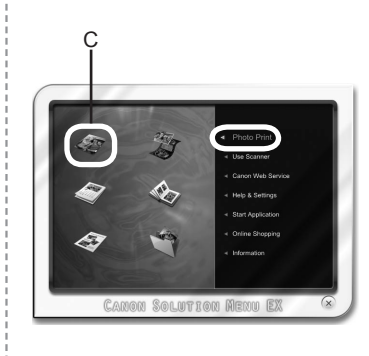

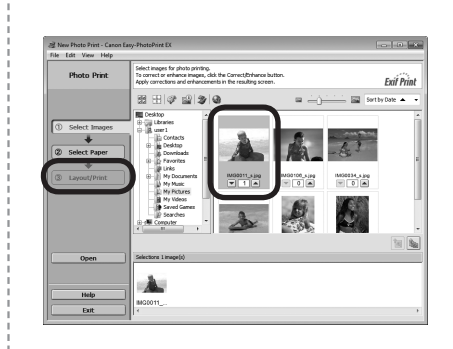

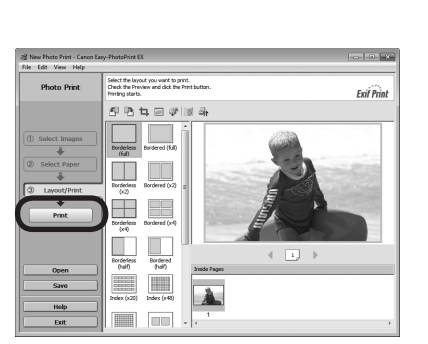

Load 4" x 6" (10 x 15 cm) photo paper in the Rear Tray (A) in portrait orientation with the printing side facing up.

Make sure that the Paper Output Tray (B) is open.

If printing starts while the Paper Output Tray is closed, it will automatically open.

This section explains how to print borderless photos using 4" x 6" (10 x 15 cm) Photo Paper Plus Glossy II.

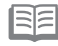

• For details, refer to "5 Load Paper" on page 15. Start Solution Menu EX from the **Canon Solution Menu EX** icon on the desktop (Windows) or on the Dock (Macintosh), click **Photo Print**, then click **Photo Print** (C).

Easy-PhotoPrint EX starts.

• For details on starting Solution Menu EX, refer to page 45.

Select the image you want to print, then click **Layout/Print**.

When a photo is selected, the number of copies is set to "1".

#### Click Print.

If you are using Windows, printing will start.

If you are using Macintosh, click **Print** on the **Print** dialog box to start printing.

For more information, refer to the on-screen manual: **Advanced Guide**.

12 Try Using the Machine

| General Specifications                                                                 | Copy Specifications                                                    | Minimum Syste                                                               | em Requirements                          |
|----------------------------------------------------------------------------------------|------------------------------------------------------------------------|-----------------------------------------------------------------------------|------------------------------------------|
| Printing resolution (dpi)                                                              | Multiple copy                                                          | E Conform to the operating system's                                         | requirements when higher than those      |
| 9600* (horizontal) X 2400 (vertical)                                                   | max. 99 pages                                                          | given here.                                                                 | . 0                                      |
| * Ink droplets can be placed with a pitch of 1/9600 inch at minimum.                   | Intensity adjustment                                                   | <b>W</b>                                                                    | 84                                       |
|                                                                                        | 9 positions, Auto intensity (AE copy)                                  | VVindows                                                                    | IV acintosh                              |
| Interface                                                                              | Reduction/Enlargement                                                  | Operating System/Processor/RAM                                              |                                          |
| USB Port:                                                                              | 25% - 400% (1% unit)                                                   | Windows 7                                                                   | Mac OS X v.10.6                          |
| Hi-Speed USB *1                                                                        |                                                                        | 1 GHz or faster 32-bit (x86) or 64-bit                                      | Intel processor                          |
| Direct Print Port:                                                                     | Scan Specifications                                                    | (x64) processor                                                             | 1 GB                                     |
| PictBridge<br>Bluetooth v2 0 (Ontion) *2 *3 *4                                         | Scanner driver                                                         | 1 GB (32-bit)/2 GB (64-bit)                                                 | Mac OS X v.10.5                          |
| USB flash drive                                                                        | TWAIN/WIA (for Windows 7/Windows Vista/Windows XP)                     | 1 GHz processor                                                             | G4                                       |
| Infrared Port:                                                                         | Maximum scanning size                                                  | 512 MB                                                                      | (867 MHz or faster)                      |
| IrDA IR *5                                                                             | A4/Letter, 8.5" X 11.7" /216 X 297 mm                                  | Windows XP SP2, SP3                                                         | 512 MB                                   |
| LAN PORT:                                                                              | Scanning resolution                                                    | 300 MHz processor                                                           | Mac OS X v.10.4.11                       |
| Wired LAN: 100BASE-17/10BASE-1<br>Wireless LAN: IEEE802.11n/IEEE802.11a/IEEE802.11b *6 | Optical resolution (horizontal X vertical)                             | 128 MB                                                                      | Intel processor, PowerPC G5, PowerPC     |
| 11101000 E. 44 122002. 111122002. 119 122002. 119 0                                    | max: 4800 dpi X 4800 dpi (Film Scan: 4800 dpi X 9600 dpi)              |                                                                             | 256 MB                                   |
| *1 A computer that complies with Hi-Speed USB standard is required.                    | Interpolated resolution max: 19200 dpi X 19200 dpi                     | Browser                                                                     |                                          |
| Since the Hi-Speed USB interface is fully upwardly compatible with                     |                                                                        | Internet Explorer 6 or later                                                | Safari 3                                 |
| USB 1.1, It can be used at USB 1.1.                                                    | Gradation (Input/Output)                                               | Hard Disk Space                                                             | ouldit o                                 |
| *3 JPEG/PNG only                                                                       | Gray: 48 bit/8 bit                                                     | 1.5 GB                                                                      | 15 GB                                    |
| *4 Bluetooth connection is for printing only.                                          | (Film Scan: 48 bit/16 bit or 8 bit)                                    | Note: For bundled software                                                  | Note: For bundled software installation. |
| *5 Maximum speed: 4 Mbps                                                               | (Film scan: 48 bit/48 bit or 24 bit)                                   | installation.                                                               | The necessary amount of hard disk        |
| Operating range: within 20 cm                                                          |                                                                        | The necessary amount of hard disk                                           | space may be changed without notice.     |
| WCN (Windows Connect Now)                                                              | Network Specifications                                                 | space may be changed without notice.                                        | •                                        |
|                                                                                        | Communication protocol                                                 | CD-ROM Drive                                                                |                                          |
| Print width                                                                            | TCP/IP                                                                 | Required                                                                    | Required                                 |
| 8 inches/203.2 mm                                                                      | Wired LAN                                                              | Display                                                                     | Jvo. 4004 - 700                          |
| (for Borderless Printing: 8.5 inches/216 mm)                                           | Supported Standards: IEEE802.3u (100BASE-TX)/IEEE802.3 (10BASE-T)      | SVGA 800 X 600                                                              | XGA 1024 X 768                           |
| Operating environment                                                                  | Transfer speed. To tw/ too tops (auto switching)                       | Easy-PhotoPrint Pro is a software pi<br>Professional Ver 2.1 or later Adobe | Photoshop CS4 CS3 CS2 CS and             |
| Temperature: 5 to 35°C (41 to 95°F)                                                    | Wireless LAN                                                           | Adobe Photoshop Elements 6, 7*, a                                           | nd 8.                                    |
| Humidity: 10 to 90% RH (no condensation)                                               | Supported Standards: IEEE802.11n/IEEE802.11g/IEEE802.11b               | * Windows only.                                                             |                                          |
| Storage environment                                                                    | Frequency bandwidth: 2.4GHz                                            | Windows: Operation can only be gua                                          | aranteed on a PC with Windows 7,         |
| Temperature: 0 to 40°C (32 to 104°F)                                                   | Channel: 1-11 or 1-13                                                  | Windows Vista or Windows XP pre-i                                           | Installed.                               |
| Rumany 5 to 95% RH (no condensation)                                                   | Frequency bandwidth and available channels differ depending on         | upgrading from Windows Vista to W                                           | indows 7, then, install the bundled      |
|                                                                                        | Transfer speed (Standard value):                                       | software again.                                                             |                                          |
| AC 100-240 V, 50/60 Hz                                                                 | IEEE802.11n: max. 150 Mbps                                             | <ul> <li>Some functions may not be available</li> </ul>                     | e with Windows Media Center.             |
| Power consumption                                                                      | IEEE802.11g: max. 54 Mbps                                              | Macintosh: Hard Disk must be forma                                          | atted as Mac OS Extended (Journaled) or  |
| Printing (Copy): Approx. 24W                                                           | IEEE802.11b: max. 11 Mbps                                              | Mac OS Extended.     Macintosh: After upgrading from Mac                    | c OS X v 10 5 or lower to Mac OS X       |
| OEE: Approx. 0.5W*                                                                     | * Effective range varies depending on the installation environment and | v.10.6, install software bundled with                                       | the Canon inkjet printer.                |
| * USB connection to PC                                                                 | location.                                                              | · Internet Explorer 7 or later is require                                   | ed to install Easy-WebPrint EX. For      |
| External dimensions                                                                    | Security:                                                              | Windows use only.                                                           |                                          |
| Approx, 18.5 (W) X 15.5 (D) X 7.9 (H) inches                                           | WEP (64/128 bits)                                                      |                                                                             |                                          |
| Approx. 470 (W) X 392 (D) X 199 (H) mm                                                 | WPA-PSK (TKIP/AES)                                                     |                                                                             |                                          |
| * With the Paper Support and Paper Output Tray retracted.                              | Setup:                                                                 |                                                                             |                                          |
| Weight                                                                                 | WCN (WCN-UFD/WCN-NET)                                                  |                                                                             |                                          |
| Approx. 10.7 kg (Approx. 23.6 lb)                                                      | WPS (Push button configuration/PIN code method)                        |                                                                             |                                          |
| * With the Print Head and ink tanks installed.                                         | Other Features: Administration password                                |                                                                             |                                          |
| Print Head/Ink                                                                         |                                                                        |                                                                             |                                          |
| Total 6144 nozzles (PgBK 512 nozzles, Y/DyeBK each 512 nozzles,                        | Specifications are subject to change without                           |                                                                             |                                          |
| C/M/GY each 1536 nozzles)                                                              |                                                                        |                                                                             |                                          |
|                                                                                        | notice                                                                 |                                                                             |                                          |

About Consumables

Consumables (ink tanks / FINE Cartridges) are available for 5 years after production has stopped.

#### **Getting Help from Canon**

#### Email Tech Support — www.canontechsupport.com

Please note, from there you will need to select your product, then click on the "Support by Email" link under Tech Support.

#### Toll-Free Tech Support— 1-800-OK-CANON

This option provides live telephone technical support, free of service charges, Monday-Friday (excluding holidays), **during the warranty period**. Telephone Device for the Deaf (TDD) support is available at 1-866-251-3752.

#### **Ordering Information**

The following ink tanks are compatible with this machine.

| 226                  | 226                | 226             | 225                 | 226      | 226      |
|----------------------|--------------------|-----------------|---------------------|----------|----------|
| CLI-226M             | BK<br>CLI-226BK    | GY<br>CLI-226GY | PGBK<br>PGI-225PGBK | CLI-226C | CLI-226Y |
|                      |                    |                 | Order #             |          |          |
| CLI-226              | N                  | 4548B001        |                     |          |          |
| CLI-2268             | 26BK 4546B001      |                 |                     |          |          |
| CLI-2260             | CLI-226GY 4550B001 |                 |                     |          |          |
| PGI-225PGBK 4530B001 |                    |                 |                     |          |          |
| CLI-226C             |                    | 4547B001        |                     |          |          |
| CLI-226              | Y                  | 4549B001        |                     |          |          |

Call 1-800-OK-CANON to locate a dealer near you, or visit the Canon online store at www.shop.usa.canon.com

CANON U.S.A. INC. One Canon Plaza, Lake Success, NY 11042 U.S.A. www.usa.canon.com

- Microsoft is a registered trademark of Microsoft Corporation.
- Windows is a trademark or registered trademark of Microsoft Corporation in the U.S. and/or other countries.
- Windows Vista is a trademark or registered trademark of Microsoft Corporation in the U.S. and/or other countries.
- Internet Explorer is a trademark or registered trademark of Microsoft Corporation in the U.S. and/or other countries.
- Macintosh, Mac, and AirPort are trademarks of Apple Inc., registered in the U.S. and other countries.
- Bonjour is a trademark of Apple Inc., registered in the U.S. and other countries.